## Databases Using MS Access

#### Drs. A.A. Trani and D. Gallagher Dept. of Civil and Environmental Engineering

## Why Learn M.S. Access?

- Learn to manipulate large datasets
- Lear the basics of relational databases
- Engineers need to manipulate large amounts of data
- Data sometimes comes in a variety of formats
- Data is both numeric and character or "string" data
- MS Access is part of the Office suite that you already have in your computer

## **Relational Structure**

- Data is organized into independent 2dimensional arrays (or a table)
- No formal linkages required between arrays
- Easy to modify the structure of a 2-D table
- Theoretically least complex and most intuitive structure for user
- However: 2-dimensional tables can be very large and cumbersome to manipulate
- Moreover, real world data comes from different sources and thus creating relationships between data sets

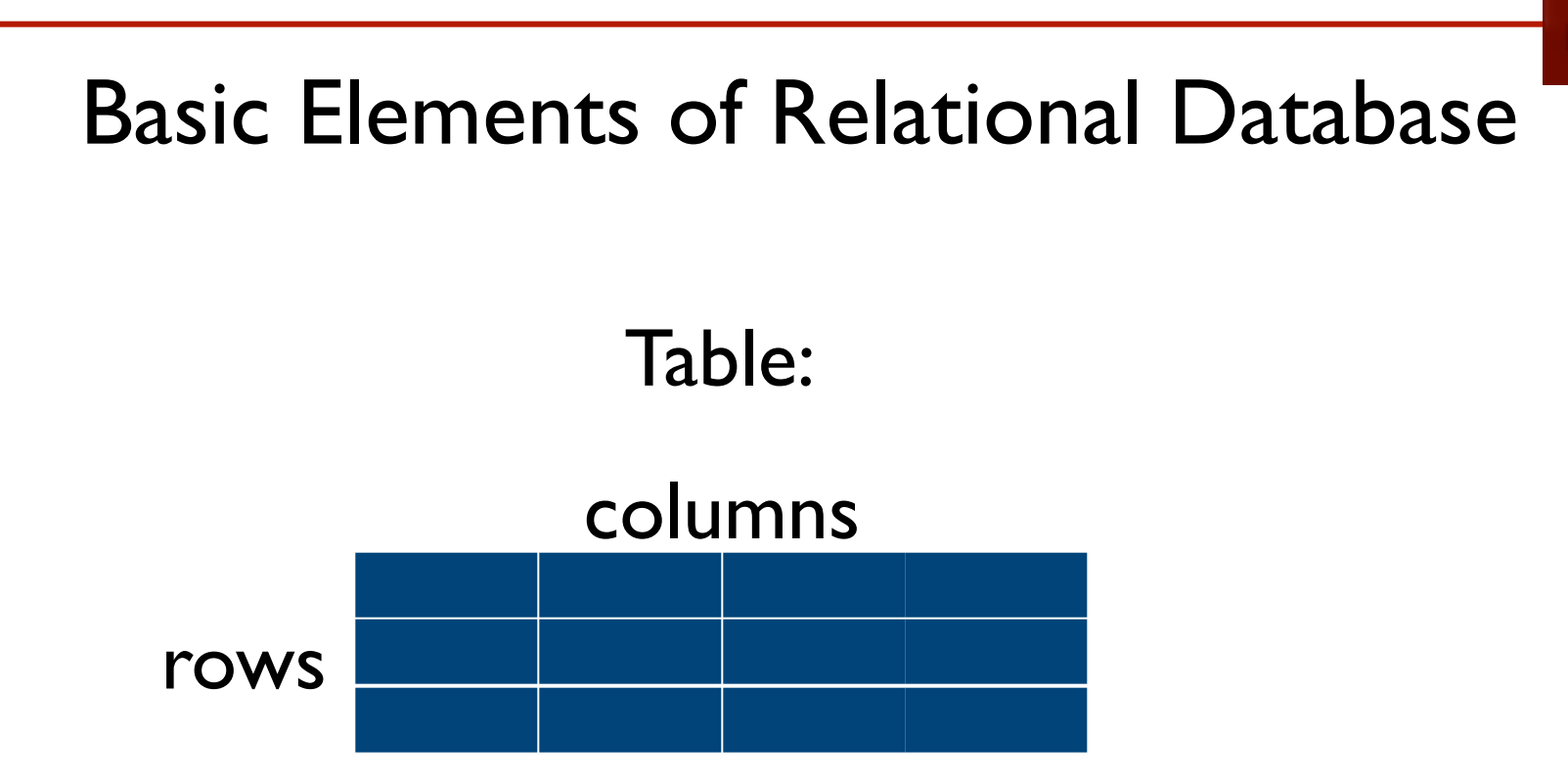

#### Database: collection of tables

| BEREAM BEREAM    |  |  |  |
|------------------|--|--|--|
| SUBJECT SUBJECTS |  |  |  |
|                  |  |  |  |
|                  |  |  |  |
|                  |  |  |  |
|                  |  |  |  |
|                  |  |  |  |

## Alternative Relational Terms Used in Textbooks or in the Database Literature

table = relation = array

row = record = tuple

column = field = attribute

## Table Concepts

- Table may have a name intended to convey the meaning of the table as a whole
  - Size of table refers to the number of rows
  - **Degree** of table refers to the number of **columns**
- The order of the rows or columns is not important (as long as we keep headings with columns). i.e. a sorted table is considered the same table
- Often denoted by table name with attributes BOOK (ISBN,Title,Price)

## Relationship Between Multiple Tables in Relational DBMS

UirginiaTech

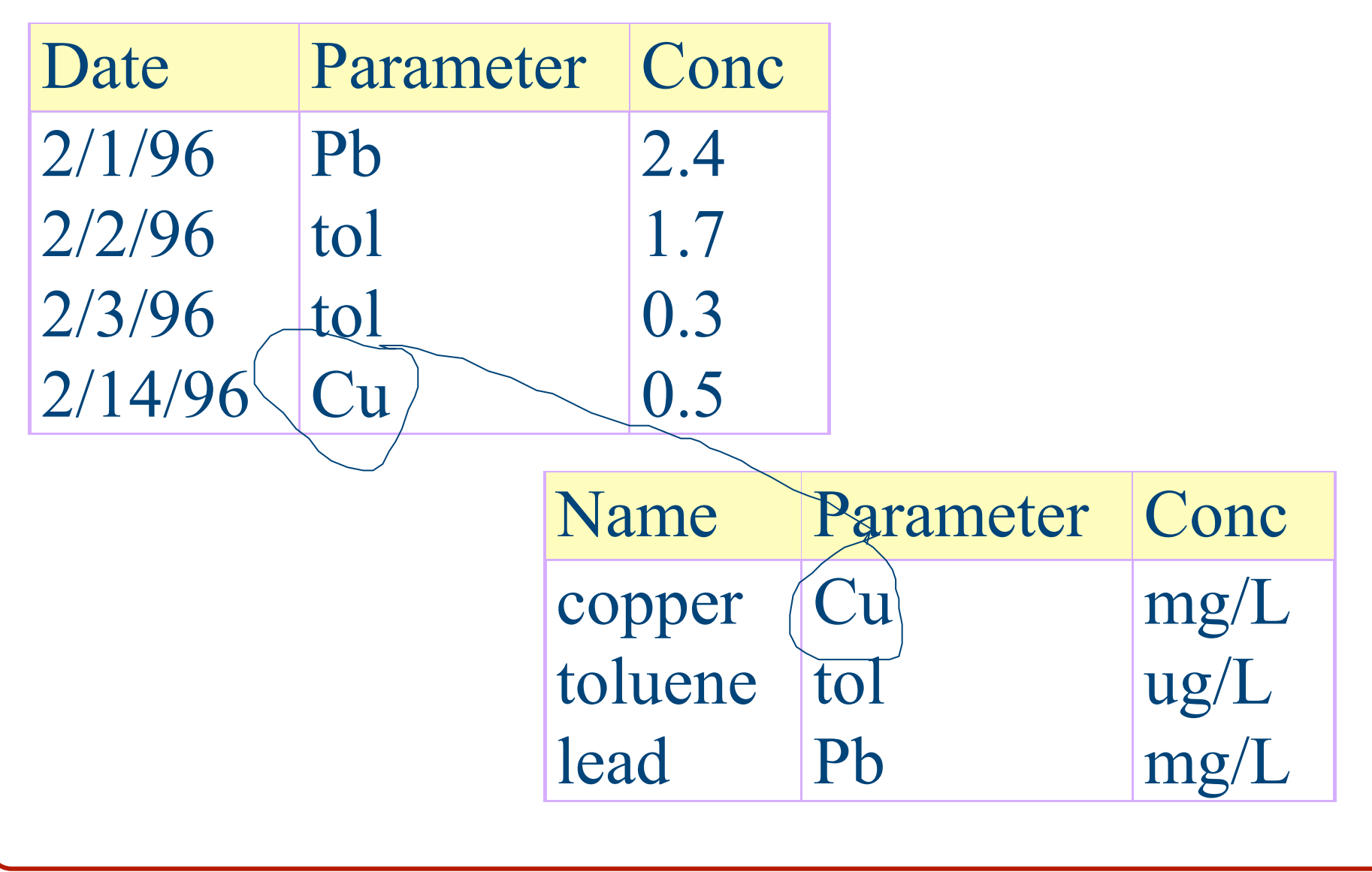

## Design Principles for Relational Database

- Required key fields
- Normalization
  - first normal form
  - second normal form
  - third normal form

## Key Field

- A key is a field or combination of fields that uniquely identify each record
- Duplicate entries in key fields are not allowed within a table
- It is good practice, and often required, for each table to have key field(s)
- examples
  - single key field: unique ID sample number
  - multiple key field: date + time + location + pollutant

## Keys

- Set of attributes that uniquely defines any entity from among all possible entities in the entity class that may appear in the database is called a superkey. Ex: ISBN
- Superkeys can contain more attributes than absolutely necessary, e.g. SSN and LastName for USCitizen class
- Key is minimal superkey, e.g SSN

## Entity-Relationship Diagram

- Used to display the entity classes in a database model with their attributes and relationships
- entity class rectangles
- attributes ellipses
- relations diamonds

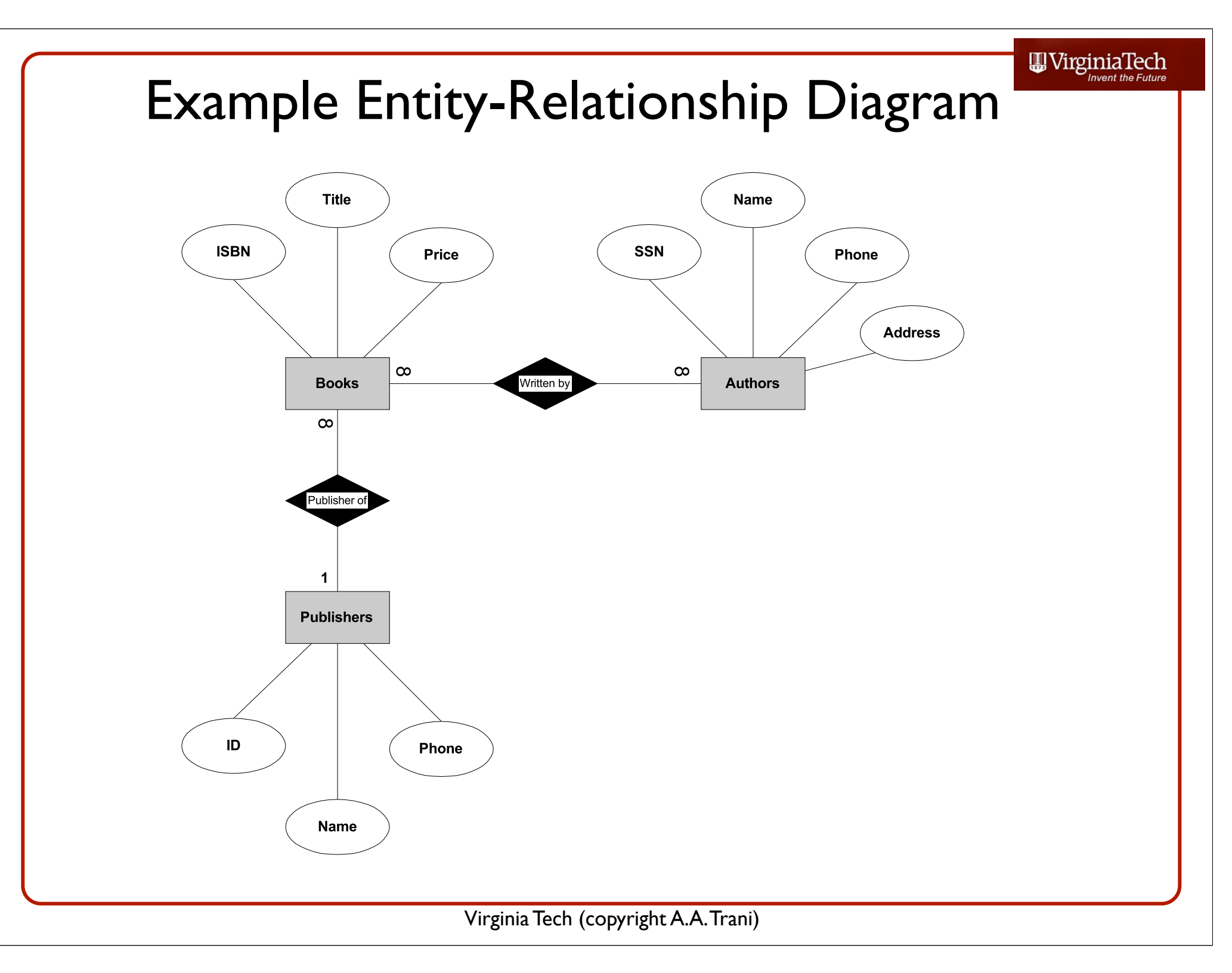

## **Relationship Types**

#### One-to-one

- each entity in one table related to at most one entry in related table (i.e. fairly rare)
- One-to-many
  - each entity in one table related to many entities in related table
- Many-to-many

## Implementing One-to-Many Relationships

- Add key attribute from related table. Thus, to implement *Publisher Of* relationship
  - -BOOK(ISBN, Title, Price) becomes
  - -BOOK(ISBN, Title, Price, PublisherID)
  - Publisher ID in Book entity class is referred to as *foreign key*, since is key for foreign entity class

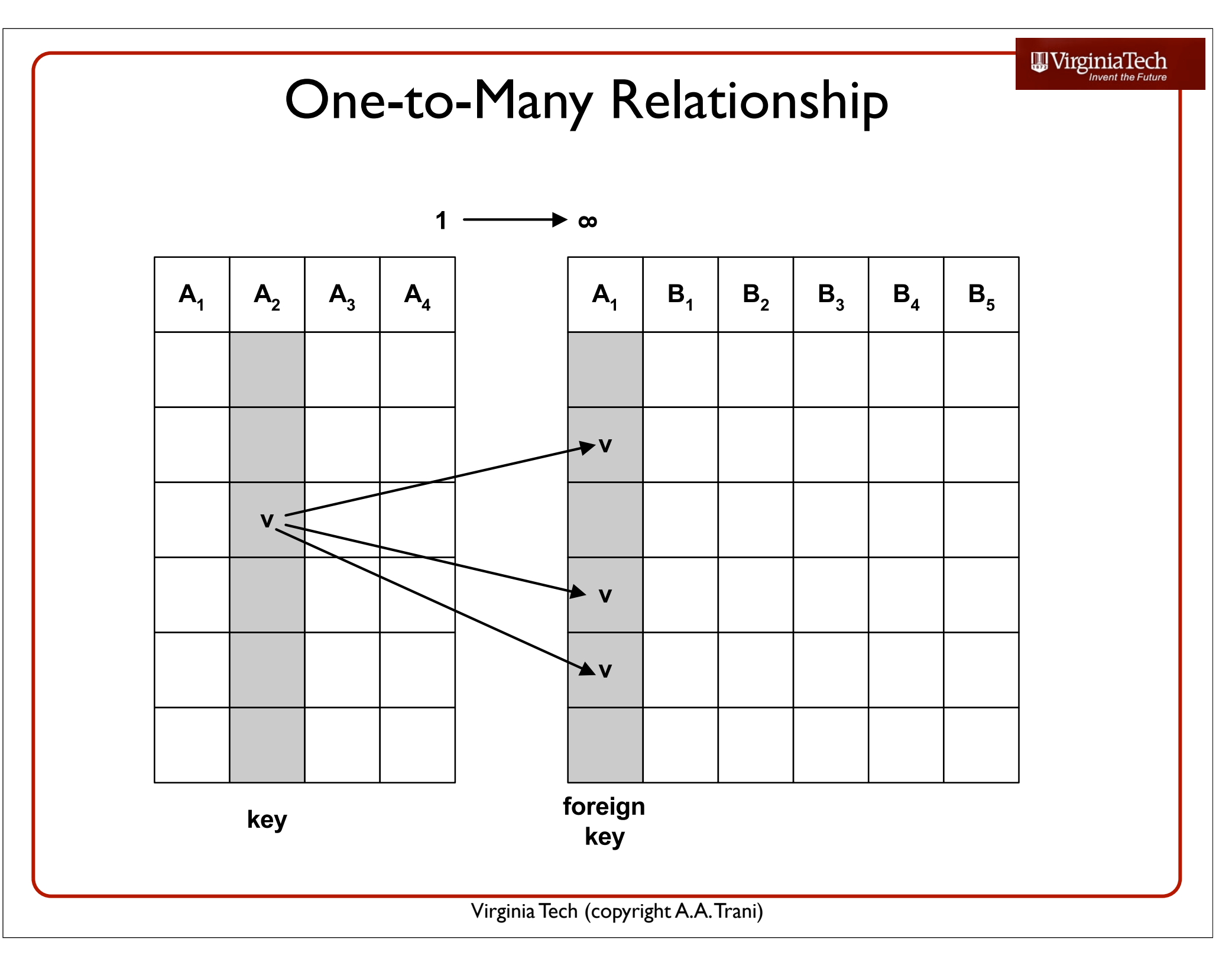

## Implementing Many-to-Many Relationships

- More involved than one-to-many
- Cannot simply treat as 2 one-to-many, would result in redundancy
- Need to add new table then treat as 2 one-tomany relationships
  - BOOK/AUTHOR(ISDN,SSN)
- Usually not shown on initial ERD

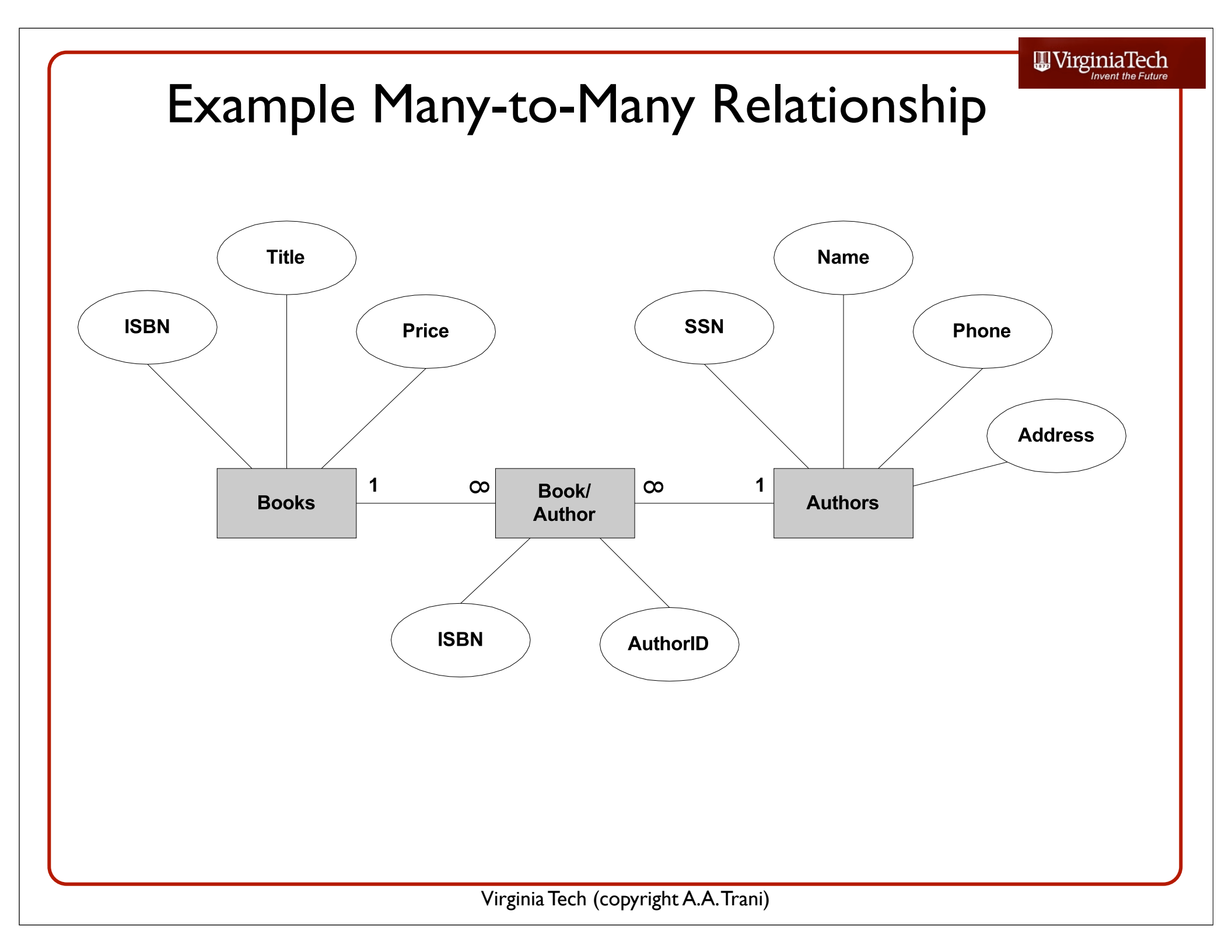

## Referential Integrity

- When using foreign keys to implement relationships, each value of foreign key must have matching value in related table, otherwise dangling reference
- This restriction termed referential constraint
- Ensuring referential restraint is termed ensuring referential integrity.

## Referential Integrity, continued

- Referential integrity can be lost by adding new records with foreign key that does not exist in related table
- Referential integrity can also be lost if value of key is changed or deleted, e.g. delete a publisher in Publisher database
- Many records in the Book database now have dangling references

## Cascading Updates and Deletions

- Options in many database programs.
- Cascading update:
  - If value in referenced key is changed, then all matching entries in the foreign key are automatically changed.
- Cascading delete:
  - If value in referenced key is deleted, then all matching records with same value in foreign key are deleted.
  - Maintains referential integrity, but should be used with extreme caution.

## First Normal Form

- No more than one value may be contained in each field
- The following table is not in first normal form because
- There are multiple values in the Parameter and Concentration fields

| Date    | Station<br>No. | Agency | River Mile | Parameter                  | Conc       |
|---------|----------------|--------|------------|----------------------------|------------|
| 2/12/96 | 107062         | USGS   | 111.2      | Benzene<br>Chloro-<br>form | 0.8<br>1.2 |
| 2/13/97 | LA66           | USEPA  | 137.7      | Toluene<br>Benzene         | 2.7<br>1.1 |

## Conversion to First Normal Form

- Split records containing multiple entries in a field into multiple records instead.
- The follow table shows the results of converting previous table to 1st normal form

| Date    | Station<br>No. | Agency | River Mile | Parameter  | Conc |
|---------|----------------|--------|------------|------------|------|
| 2/12/96 | 107062         | USGS   | 111.2      | Benzene    | 0.8  |
| 2/12/96 | 107062         | USGS   | 111.2      | Chloroform | 1.2  |
| 2/13/97 | LA66           | USEPA  | 137.7      | Toluene    | 2.7  |
| 2/13/97 | LA66           | USEPA  | 137.7      | Benzene    | 1.1  |
|         |                |        | I          | I          | 1    |

## Second Normal Form

• All non-key fields must be a fact about the entire key

 Following table is not in 2nd normal form because 2 of the fields (agency, river mile) relate only to station number, not to the rest of the key (date, parameter)

| Date    | Station<br>No. | Agency        | River Mile                   | Parameter  | Conc       |
|---------|----------------|---------------|------------------------------|------------|------------|
| 2/12/96 | 107062         | USGS          | 111.2                        | Benzene    | 0.8        |
| 2/12/96 | 107062         | USGS          | 111.2                        | Chloroform | 1.2        |
| 2/13/97 | LA66           | USEPA         | 137.7                        | Toluene    | 2.7        |
| 2/13/97 | LA66           | USEPA         | 137.7                        | Benzene    | 1.1        |
| key     | key            | non<br>key    | non<br>key                   | key        | non<br>key |
|         |                | Virginia Tech | (copyright <b>A A</b> Trani) |            |            |

| Conve          | ersion to                                                            | 2nd                                                                                                    | Ν                                                                                                    | lormal                                                                                                    | Form                                                                                                    |                                                                                                    |
|----------------|----------------------------------------------------------------------|----------------------------------------------------------------------------------------------------|----------------------------------------------------------------------------------------------------|----------------------------------------------------------------------------------------------------|----------------------------------------------------------------------------------------------------|----------------------------------------------------------------------------------------------------|
| Table          | e <b>1</b>                                                           |                                                                                                    |                                                                                                    |                                                                                                    | Table 2                                                                                                    |                                                                                                    |
| Station<br>No. | Parameter                                                            | Conc                                                                                                    |                                                                                                    | Station<br>No.                                                                                                    | Agency                                                                                                    | River<br>Mile                                                                                                    |
| 107062         | Benzene                                                              | 0.8                                                                                                    |                                                                                                    | 107062                                                                                                    | USGS                                                                                                    | 111.2                                                                                                    |
| 107062         | Chloroform                                                           | 1.2                                                                                                    |                                                                                                    | LA66                                                                                                    | USEPA                                                                                                    | 137.7                                                                                                    |
| LA66           | Toluene                                                              | 2.7                                                                                                    |                                                                                                    |                                                                                                    |                                                                                                    |                                                                                                    |
| LA66           | Benzene                                                              | 1.1                                                                                                    |                                                                                                    | key                                                                                                    | no                                                                                                    | no                                                                                                    |
| key            | key                                                                  | non                                                                                                    |                                                                                                    | v                                                                                                    | key                                                                                                    | key                                                                                                    |
|                | Conve<br>Table<br>Station<br>No.<br>107062<br>107062<br>LA66<br>LA66 | Conversion toTable IStation<br>No.Parameter<br>Parameter107062Benzene107062ChloroformLA66TolueneLA66Benzene | Conversion to 2ndTable 1Station<br>No.Parameter<br>Parameter<br>0Conc<br>Call107062Benzene0.8107062Chloroform1.2LA66Toluene2.7LA66Benzene1.1keykeynon<br>key | Conversion to 2nd NTable 1Station No.Parameter Conc107062Benzene0.8107062Chloroform1.2LA66Toluene2.7LA66Benzene1.1honkeyNon | Conversion to 2nd NormalTable 1Station<br>No.Parameter<br>Conc<br>107062Station<br>No.107062Benzene0.8107062107062Chloroform1.2LA66LA66Toluene2.7LA66LA66Benzene1.1key | Conversion to 2nd Normal FormTable 1Station<br>No.Parameter<br>ParameterConc<br>Conc<br>No.Station<br>107062Agency<br>No.107062Benzene0.8107062USGS107062Chloroform1.2LA66USEPALA66Toluene2.7LA66USEPALA66Benzene1.1Keyno<br>key |

 To convert table to 2nd normal form, non-key fields should be moved to a new table

## Third Normal Form

#### A non-key field may not contain a fact about another non key field

| Sample<br>ID | Station<br>No. | Date<br>Station<br>Establ. | Sample<br>Date | Parameter  | Conc       |
|--------------|----------------|----------------------------|----------------|------------|------------|
| 101          | 107062         | 1964                       | 1/14/96        | Benzene    | 0.8        |
| 102          | 107062         | 1964                       | 1/15/96        | Chloroform | 1.2        |
| 103          | 108935         | 1979                       | 1/17/96        | Toluene    | 2.7        |
| key          | non<br>key     | non<br>key                 | non<br>key     | non<br>key | non<br>key |
|              | L              |                            |                |            |            |

Table 2

Station

Establ.

non

key

## Conversion to 3rd Normal Form

 Non-key fields that refer to other non-key fields should be moved to new table

#### Table 1

| key    | non<br>key | non<br>key | non<br>key  | non<br>key | key     | no<br>ke |
|--------|------------|------------|-------------|------------|---------|----------|
| 103    | 108935     | 1/17/96    | Toluene     | 2.7        | 108935  | 1979     |
| 102    | 107062     | 1/15/96    | Chloroform  | 1.2        | 107062  | 1964     |
| 101    | 107062     | 1/14/96    | Benzene     | 0.8        |         | Estat    |
| ID     | No.        | Date       | ratailletei | Conc       | No.     | Statio   |
| Sample | Station    | Sample     | Parameter   | Conc       | Station | Data     |

#### 

# Example Database (mybooks v3 blank) (Download the data from the web site)

- Authors Table
- Book/Author Table
- Books Table

| <b>C</b> ) | <b>.</b> 19 -                 | (°" - ) ∓ |         |                        | myboo       | ks v3 blank : Database (Acce                           | ess 2007)               |
|------------|-------------------------------|-----------|---------|------------------------|-------------|--------------------------------------------------------|-------------------------|
|            | Home                          | Create    | Extern  | al Data Database Tools |             |                                                        |                         |
| View       | Paste                         |           | Painter |                        |             | Refresh<br>All → New Σ To<br>Save ♀ Sp<br>Delete → ■ M | tals<br>elling<br>ore * |
| Views      |                               | Clipboard | Fa      | Font 6                 | Rich Text   | Records                                                |                         |
| Tables     | AUTHORS<br>BOOK/AUTH<br>BOOKS | HOR       |         |                        |             |                                                        |                         |
|            |                               |           |         |                        | <b>T</b> :) |                                                        |                         |

## View Content of Data (mybooks v3 blank)

## Select the Authors Table (right click to select the context menu)

|        | ら、(1                                                                                              | ▼ ₹                                                                                      |                   |                     |         |
|--------|---------------------------------------------------------------------------------------------------|------------------------------------------------------------------------------------------|-------------------|---------------------|---------|
| Н      | ome                                                                                               | Create Extern                                                                            | nal Data          | Database            | Tools   |
| View F | Paste                                                                                             | Cut<br>Copy<br>Format Painter                                                            | B I               | <u>u</u> <u>A</u> - | • • • • |
| Views  | Clipt                                                                                             | ooard 👒                                                                                  |                   | 1                   | Font    |
| Tables |                                                                                                   | ▼ «                                                                                      |                   |                     |         |
| BOOK   | ors<br>(∕au itali<br>(s                                                                           | Open<br>Design View<br>Import<br>Export<br>Collect and Upd<br>Rename<br>Hide in this Gro | late Data v<br>up | ►<br>►<br>ia E-mail |         |
|        | *<br>12<br>13<br>13<br>14<br>14<br>14<br>14<br>14<br>14<br>14<br>14<br>14<br>14<br>14<br>14<br>14 | Dejete<br>Cut<br>Copy<br>Paste<br>Linked Table Ma<br>Table Properties                    | inager            |                     |         |

|               | Table Tools                                                |           |                     |      |                               |                            |                                                                                                    |               |  |  |
|---------------|------------------------------------------------------------|-----------|---------------------|------|-------------------------------|----------------------------|----------------------------------------------------------------------------------------------------|---------------|--|--|
| •             | Home Create E                                              | tern      | al Data Da          | atab | ase Tools D                   | atasheet                   |                                                                                                    |               |  |  |
| View<br>Views | Cut<br>La Copy<br>Paste<br>✓ Format Painter<br>Clipboard ☑ | Cali<br>B | bri<br>I <u>U</u> A | • [  | • 11 • (<br>▲ • (Ⅲ•) Ⅲ<br>ont |                            | tin to the second second secon | E PT C Refre  |  |  |
| Tables        | € «                                                        |           | AuID                | *    | AuName 🕤                      | <ul> <li>AuPhor</li> </ul> | ne 🔹                                                                                                    | Add New Field |  |  |
| 🛄 AU          | THORS                                                      |           | 1                   |      | Austen                        | 111-111-3                  | 1111                                                                                                    |               |  |  |
| ВО            | OK/AUTHOR                                                  |           | 10                  |      | Jones                         | 123-333-3                  | 3333                                                                                                    |               |  |  |
|               | 016                                                        |           | 11                  |      | Snoopy                        | 321-321-2                  | 2222                                                                                                    |               |  |  |
| шво           | OKS                                                        |           | 12                  |      | Grumpy                        | 321-321-                   | 0000                                                                                                    |               |  |  |
|               |                                                            |           | 13                  |      | Sleepy                        | 321-321-3                  | 1111                                                                                                    |               |  |  |
|               |                                                            |           | 2                   |      | Melville                      | 222-222-2                  | 2222                                                                                                    |               |  |  |
|               |                                                            |           | 3                   |      | Homer                         | 333-333-3                  | 3333                                                                                                    |               |  |  |
|               |                                                            |           | 4                   |      | Roman                         | 444-444-4                  | 4444                                                                                                    |               |  |  |
|               |                                                            |           | 5                   |      | Shakespeare                   | 555-555-                   | 5555                                                                                                    |               |  |  |
|               |                                                            |           | 6                   |      | Joyce                         | 666-666-                   | 6666                                                                                                    |               |  |  |
|               |                                                            |           | 7                   |      | Spencer                       | 777-777-                   | 7777                                                                                                    |               |  |  |
|               |                                                            |           | 8                   |      | Mill                          | 888-888-                   | 8888                                                                                                    |               |  |  |
|               |                                                            |           | 9                   |      | Smith                         | 123-222-2                  | 2222                                                                                                    |               |  |  |
|               |                                                            | *         |                     |      |                               |                            |                                                                                                    |               |  |  |

#### Content of Authors Table

## View Content of Data (Other Tables)

 Select the Book/Author Table (right click to select the context menu). Repeat for the Book Table.

| 💽 🖌 🖉 - (°' - ) =  | Table Tools                                     | <b>C</b>      |
|--------------------|-------------------------------------------------|---------------|
| 💛 🕼 Home Create Ex | ternal Data Database Tools Datasheet            | Ho Ro         |
| View               | Calibri • 11 • E = =<br>B I U A • A • H • E = = | View<br>Views |
| Tables Of #        |                                                 | Tables        |
| Tables 💌 «         | 0.102.45679.9 2                                 | AUTHORS       |
| AUTHORS            | 0-11-345678-9 2                                 | BOOK/AUT      |
| BOOK/AUTHOR        | 0-12-333433-3 8                                 | BOOKS         |
| BOOKS              | 0-123-45678-0 6                                 |               |
|                    | 0-12-345678-9 1                                 |               |
|                    | 0-321-32132-1 11                                |               |
|                    | 0-321-32132-1 12                                |               |
|                    | 0-321-32132-1 13                                |               |
|                    | 0-55-123456-9 9                                 |               |
|                    | 0-55-123456-9 10                                |               |
|                    | 0-555-55555-9 5                                 |               |
|                    | 0-91-045678-5 5                                 |               |
|                    | 0-91-335678-7 7                                 |               |
|                    | 0-99-777777-7 5                                 |               |
| Book/Au            | thor Table                                      |               |

|                            |                     | Table         | Tools   |              |
|----------------------------|---------------------|---------------|---------|--------------|
| Home Create E              | ternal Data 👘 Datab | ase Tools Dat | asheet  |              |
| View<br>Views<br>Clipboard | Calibri B I U A -   | • 11 • 🔳      |         | E PT Refrest |
| Tables 🔍 «                 | ISBN 👻              | Title 👻       | PubID 👻 | Price 👻      |
| AUTHORS                    | 0-103-45678-9       | Iliad         | 1       | \$25.00      |
|                            | 0-11-345678-9       | Moby Dick     | 3       | \$49.00      |
| - POOKS                    | 0-12-333433-3       | On Liberty    | 1       | \$25.00      |
| BOOKS                      | 0-123-45678-0       | Ulysses       | 2       | \$34.00      |
|                            | 0-12-345678-9       | Jane Eyre     | 3       | \$49.00      |
|                            | 0-321-32132-1       | Balloon       | 3       | \$34.00      |
|                            | 0-55-123456-9       | Main Street   | 3       | \$22.95      |
|                            | 0-555-55555-9       | MacBeth       | 2       | \$12.00      |
|                            | 0-91-045678-5       | Hamlet        | 2       | \$20.00      |
|                            | 0-91-335678-7       | Fairie Queene | 1       | \$15.00      |
|                            | 0 00 777777-7       | King Lear     | 2       | \$49.00      |
|                            | 9-9                 | Emma          | 1       | \$20.00      |
| BOOKS                      | able                | C++           | 1       | \$29.95      |
|                            |                     | Visual Basic  | 1       | \$25.00      |
|                            | *                   |               |         | \$0.00       |

## Inspecting the Database Field Types

 When a table is created you need to specify the field type for each record

#### • Use the **Design View** to accomplish this

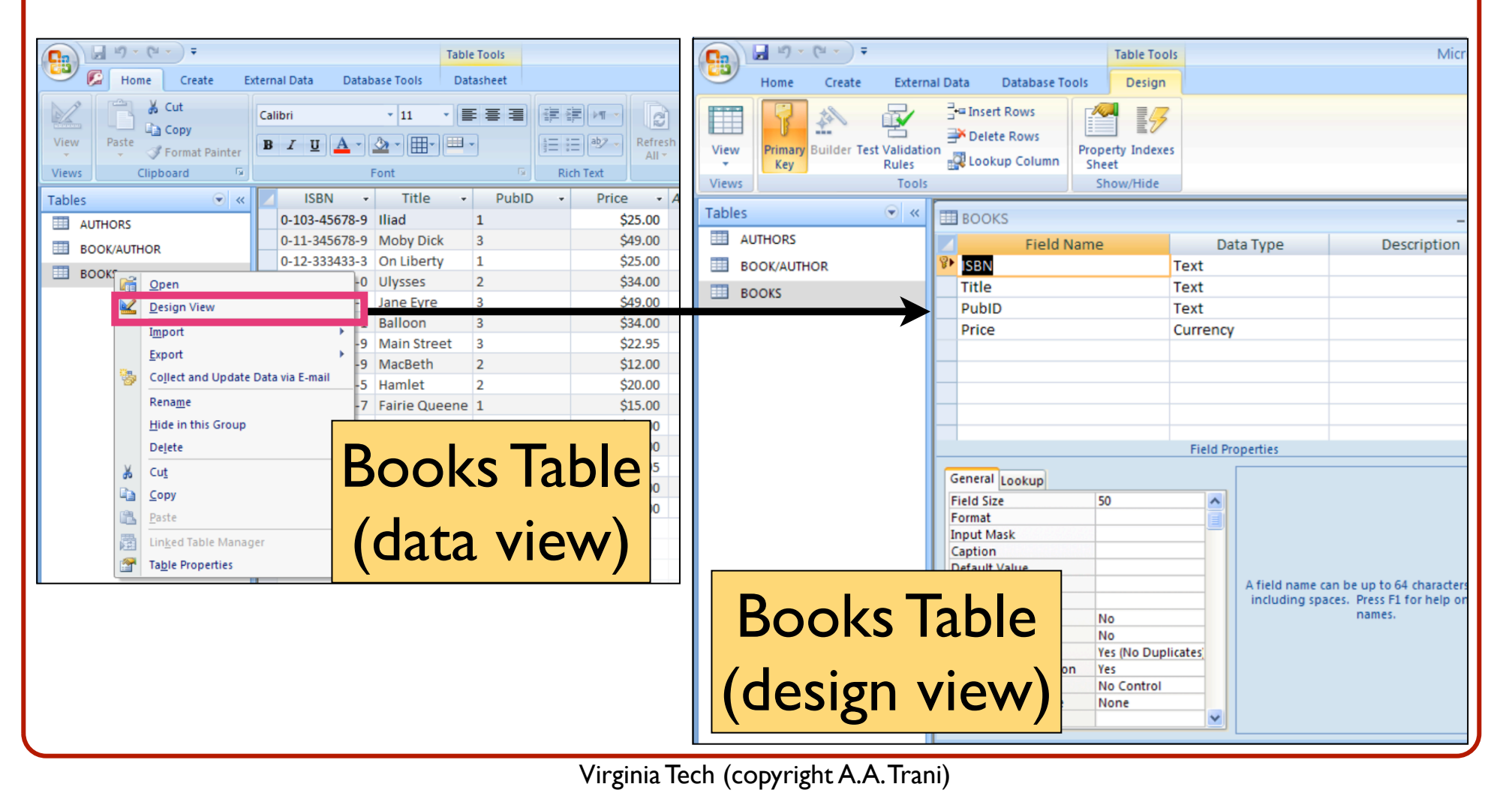

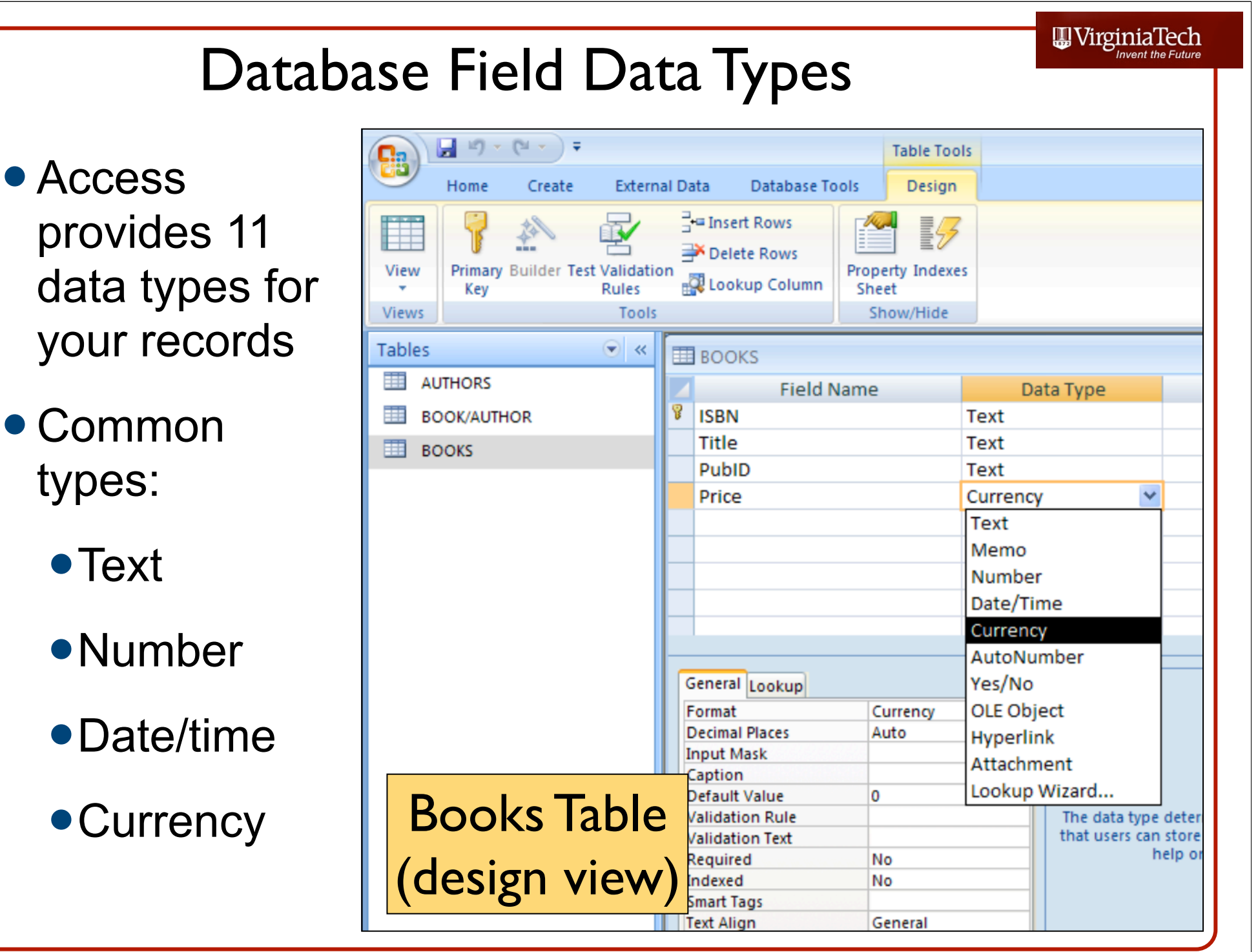

## Adding the Publishers Table

- The current database is pretty useless unless we relate the fields of some of the 2dimensional tables in a useful way
- Lets add a table that contains the Publisher of each book
- Note that in the Books
   Table we have a
   Publisher ID field

| BOOKS         |               |   |       |   |         |
|---------------|---------------|---|-------|---|---------|
| ISBN 👻        | Title 🔹       |   | PubID | Ŧ | Price 👻 |
| 0-103-45678-9 | Iliad         | 1 |       |   | \$25.00 |
| 0-11-345678-9 | Moby Dick     | 3 |       |   | \$49.00 |
| 0-12-333433-3 | On Liberty    | 1 |       |   | \$25.00 |
| 0-123-45678-0 | Ulysses       | 2 |       |   | \$34.00 |
| 0-12-345678-9 | Jane Eyre     | 3 |       |   | \$49.00 |
| 0-321-32132-1 | Balloon       | 3 |       |   | \$34.00 |
| 0-55-123456-9 | Main Street   | 3 |       |   | \$22.95 |
| 0-555-55555-9 | MacBeth       | 2 |       |   | \$12.00 |
| 0-91-045678-5 | Hamlet        | 2 |       |   | \$20.00 |
| 0-91-335678-7 | Fairie Queene | 1 |       |   | \$15.00 |
| 0-99-777777-7 | King Lear     | 2 |       |   | \$49.00 |
| 0-99-999999-9 | Emma          | 1 |       |   | \$20.00 |

III Virginia lech

#### **Books** Table

#### 

## Adding the Publishers Table

- Select the "Create" panel and define a new table
- Later rename the table as PUBLISHERS
- Add three fields to the table:
  - Table Tools PubID Home Create External Data Database Tools Datasheet 🔏 Cut \* \* Calibri - 11 C PubName 🖹 Copy -±Ξ Ξ ab⁄ View Paste BIU Refresh 🚿 Format Painter All 1 Clipboard E. E. Font **Rich Text** Views •PubPhone Security Warning Certain content in the database has been disabled Options... Tables ✓ AUTHORS PUBLISHERS BOOK/AUTHOR PubID PubName -PubPhone - Add New Field BOOKS ± 1 Big House 123-456-7890 PUBLISHERS ± 2 Alpha Press 999-999-9999 714-000-0000 ± 3 Small House **Publishers** Table \*

# Establishing Relationships Between Tables

- Select the "Database Tools" panel and define relationships
- First add the tables that you want to relate
- Select "Edit Relationships"

| Home Create Externa                                                                                                    | Relationship Tools                                                                                                    | Microsoft Acc                              |
|----------------------------------------------------------------------------------------------------|----------------------------------------------------------------------------------------------------|--------------------------------------------|
| Clear Layout<br>Edit<br>Relationship Report<br>Tools<br>Security Warning Certain content                                          | Hide Table<br>Direct Relationships<br>Table<br>Relationships<br>Relationships<br>n the database has been disabled<br>Options                                                                                                    |                                            |
| Tables        Image: Authors     Image: Book/Author       Image: Books     Image: Books       Image: Publishers     Image: Book s | AUTHORS<br>AUTHORS<br>AulD<br>AuName<br>AuPhone<br>BOOK/AUTH<br>ISBN<br>AuID<br>BOOKS<br>ISBN<br>Title<br>PubID<br>Price                                                                                                    | PUBLISHERS<br>PubID<br>PubName<br>PubPhone |
|                                                                                                    | Edit Relationships       ?         Table/Query:       Related Table/Query:         AUTHORS       BOOK/AUTHOR         AuID       AuID         Gascade Update Related Fields       Create New         Cascade Delete Related Records       Cascade Delete Related Records |                                            |

Can create a table relationship using the table format

## Final Relationships

 Edit the relationships and join variables with same names among the tables

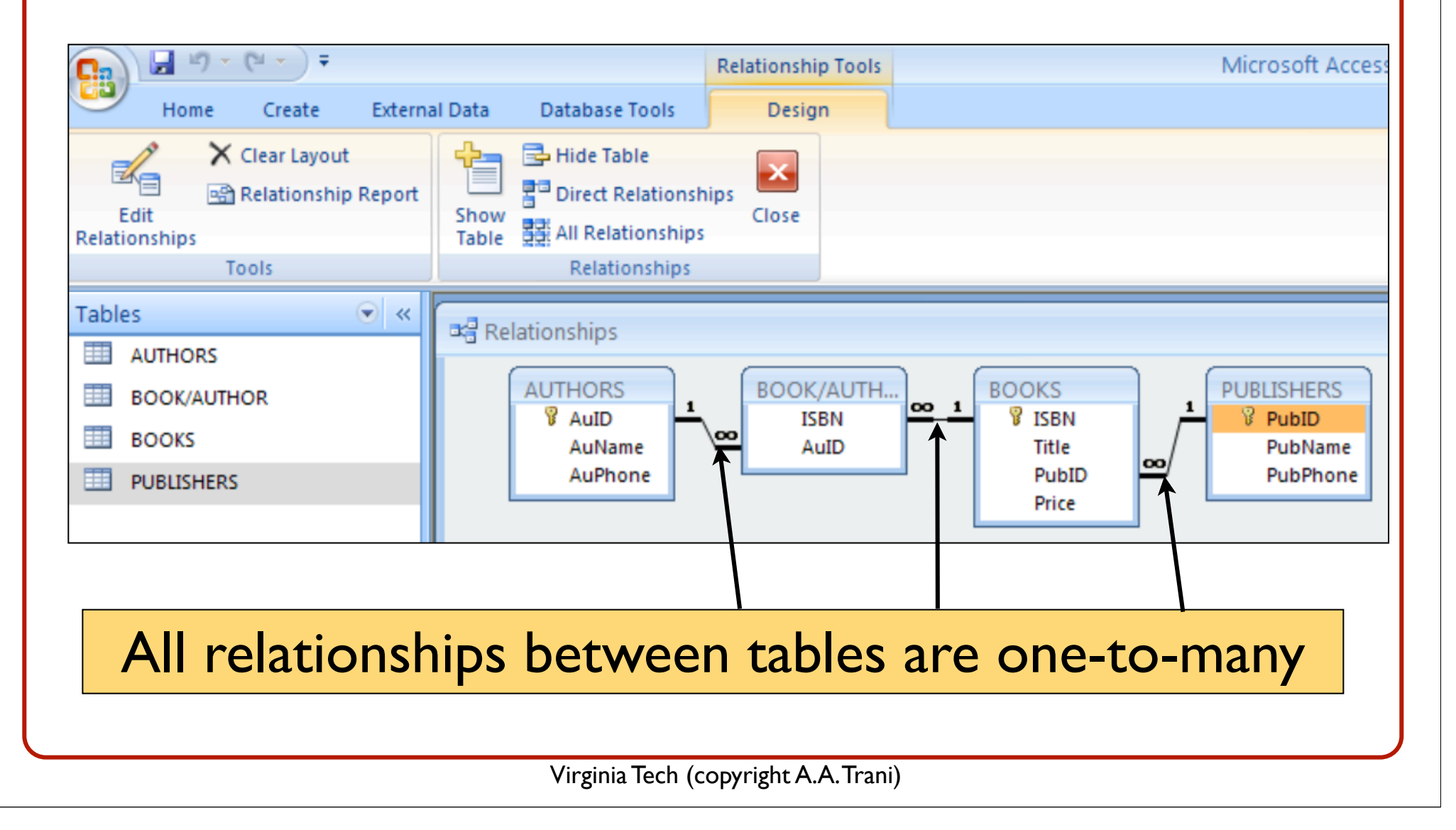

# What Happened After Relationships are Established?

You can easily inspect the data sets that are related

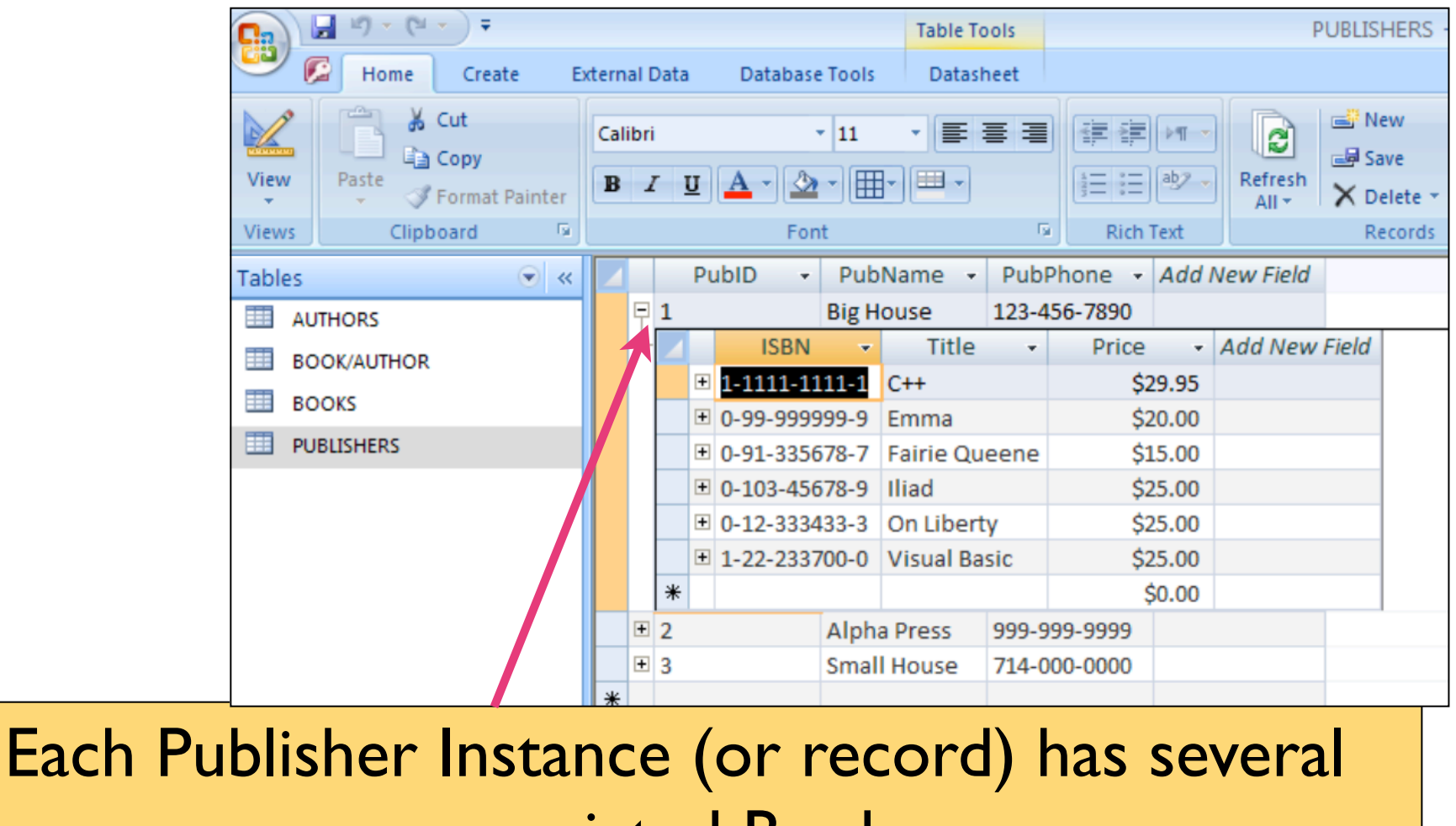

UirginiaTech

#### associated Books

## After Relationships are Established

#### • You can easily inspect the data sets that are related

UirginiaTech

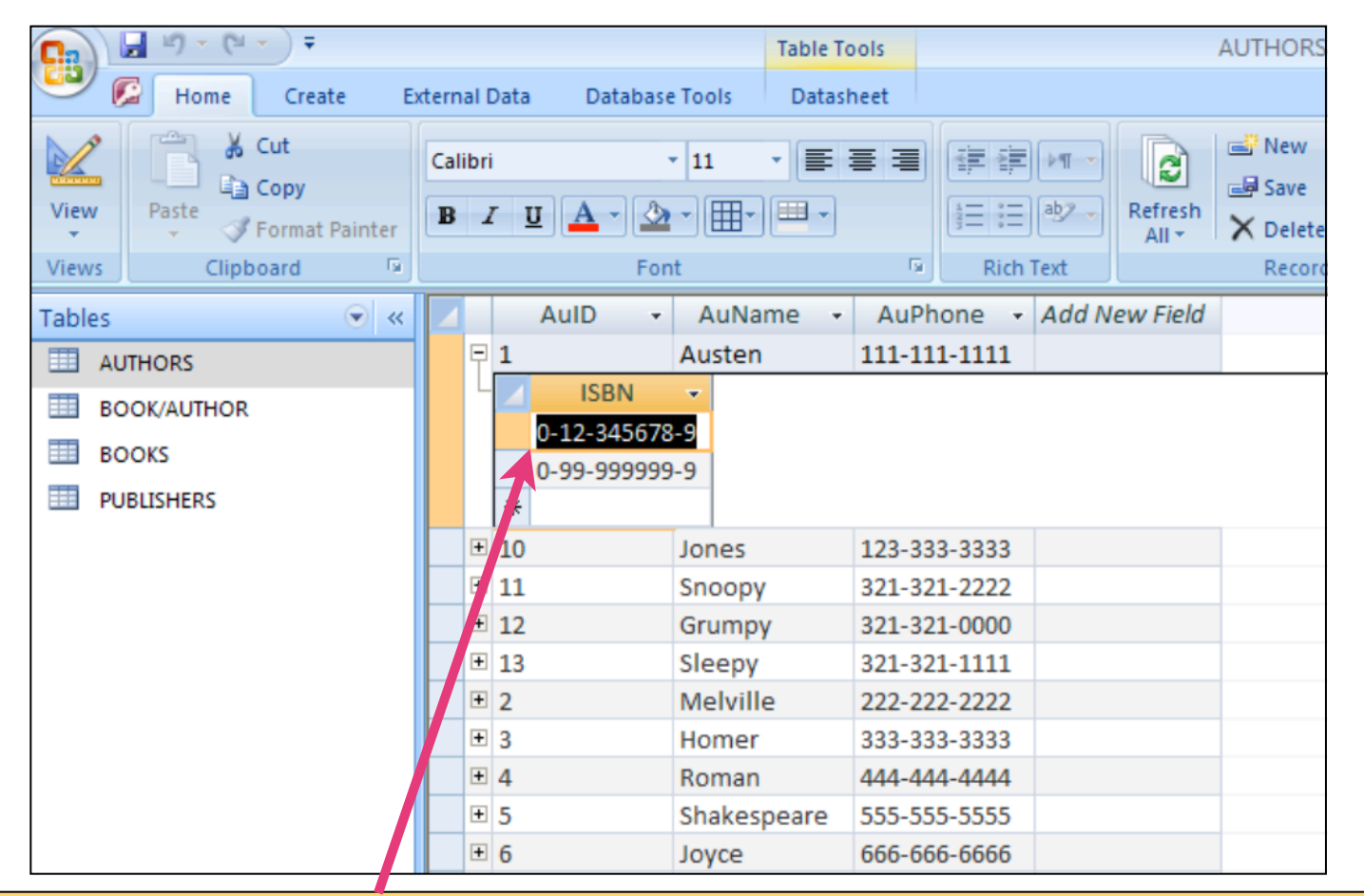

## Each Author Instance (or record) has several associated ISBN numbers

## Basic Filtering in the Database

 Quick filters are included in Access to perform basic selections (just like in Excel)

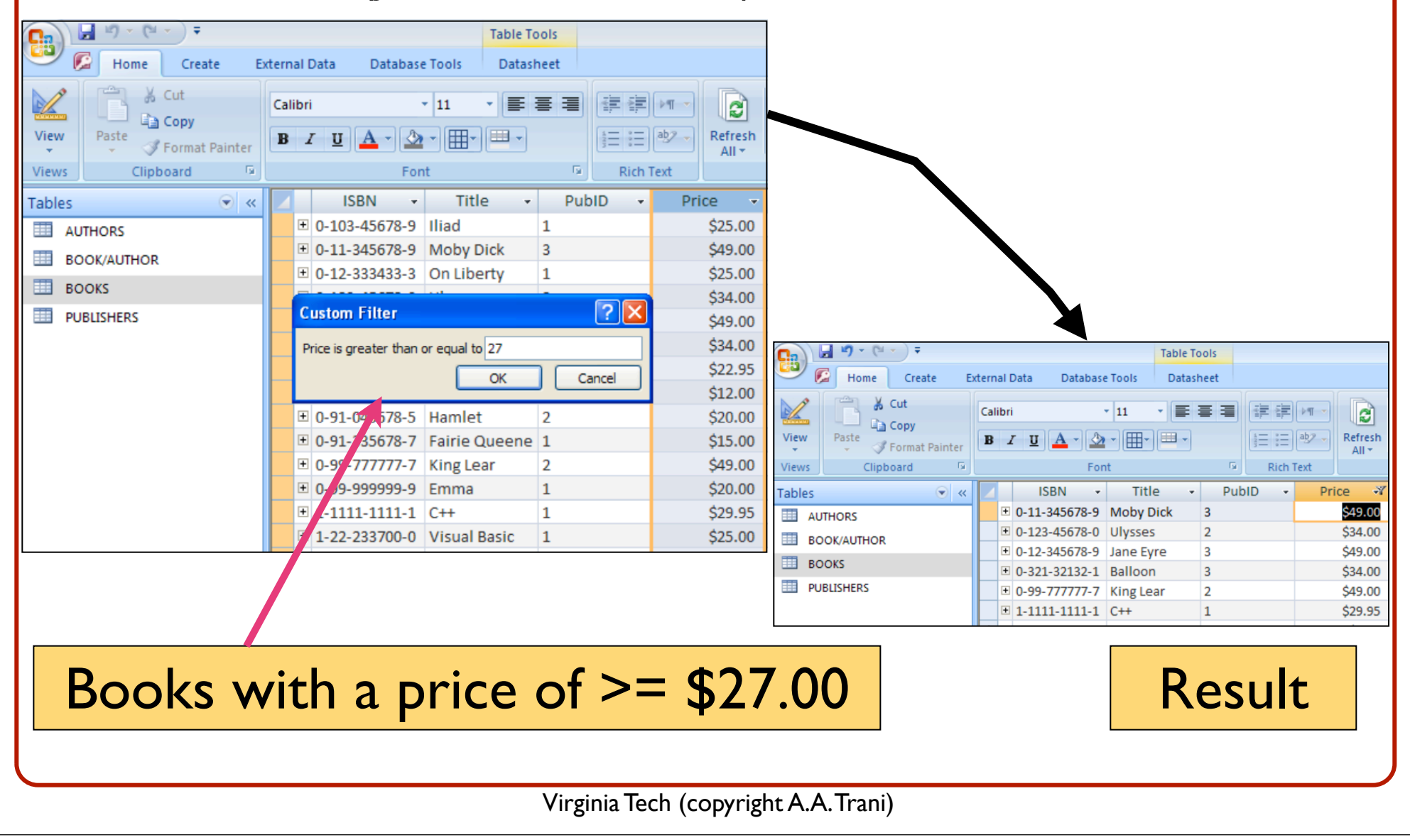

## Basic Queries in the Database

- The power of the database manager resides in making queries
- Query: from the Latin word "quaerere" (to ask)
- Queries are instructions provided to the database that meet a certain criteria
- Queries can contain complex logical statements
- Queries can be saved so that they can be reused (filters are temporary search mechanisms)

## Basic Queries in the Database (The Query Wizard)

- Simple to use (2-3 step process)
- Less control ("canned approach" to construct queries)

| Mome       Create       External Data       Database Tools       Database         Table       SharePoint       Table       Spit       Multiple       More Forms       Form       Spit       Blank Form       PowotChatt       PowotChatt       Pow                                                                                                    | 💽 🖌 🔊 - (° - ) =                                                     | Table To                                      | ools               | BOOKS - Microsoft Access                          |
|----------------------------------------------------------------------------------------------------|----------------------------------------------------------------------|-----------------------------------------------|--------------------|---------------------------------------------------|
| Table       SharePoint       Table       Spit       Multiple       More Forms       Design       Report       Report<                                                                                                    | 💛 🕼 Home Create Ex                                                   | ternal Data Database Tools Datas              | heet               |                                                   |
| Tables         ISBN         Title         PubID         Price         Simple Query Wizard           III AUTHORS         III 0         1         \$25.00         \$25.00         \$25.00         \$25.00         \$25.00         \$25.00         \$25.00         \$25.00         \$25.00         \$25.00         \$25.00         \$25.00         \$25.00         \$25.00         \$25.00         \$25.00         \$25.00         \$25.00         \$25.00         \$25.00         \$25.00         \$25.00         \$25.00         \$25.00         \$25.00         \$25.00         \$25.00         \$25.00         \$25.00         \$25.00         \$25.00         \$25.00         \$25.00         \$25.00         \$25.00         \$25.00         \$25.00         \$25.00         \$25.00         \$25.00         \$25.00         \$25.00         \$25.00         \$25.00         \$25.00         \$25.00         \$25.00         \$25.00         \$25.00         \$25.00         \$22.00         \$26.00         \$26.00         \$26.00         \$26.00         \$26.00         \$26.00         \$26.00         \$26.00         \$26.00         \$26.00         \$26.00         \$26.00         \$26.00         \$26.00         \$26.00         \$26.00         \$26.00         \$26.00         \$26.00         \$26.00         \$26.00         \$26.00         \$26.00         \$26.0                                                                                                    | Table Table SharePoint Table<br>Templates + Lists + Design<br>Tables | Form Split Multiple<br>Form Split Items Forms | Form<br>5 * Design | t<br>Report<br>rd Design<br>Other                 |
| AUTHORS       ■ ● 0-103-45678-9       Iliad       1       \$\$25.00         BOOK/AUTHOR       ● 0-11-345678-9       Moby Dick       3       \$\$49.00         BOOKS       ● 0-12-333433-3       On Liberty       1       \$\$25.00         BOOKS       ● 0-123-45678-0       Ulysses       2       \$\$34.00         ● 0-12-3345678-9       Jane Eyre       3       \$\$49.00         ● 0-12-345678-9       Jane Eyre       3       \$\$49.00         ● 0-321-32132-1       Balloon       3       \$\$34.00         ● 0-55-123456-9       Main Street       3       \$\$22.95         ● 0-91-045678-5       Hamlet       2       \$\$10.00         ● 0-91-335678-7       Fairie Queene       1       \$\$15.00         ● 0-99-777777-7       King Lear       2       \$\$20.00         ● 0-99-999999-9       Emma       1       \$\$20.00       \$\$15.00         ● 0-99-777777-7       King Lear       2       \$\$10.00       \$\$15.00         ● 0-99-999999-9       Emma       1       \$\$20.00       \$\$100       \$\$100                                                                                                    | Tables 💌 «                                                           | 🗾 ISBN 🔹 Title 🔹                              | PubID 🔻 Price 🔹    | Simple Query Wizard                               |
| BOOK/AUTHOR       Image: Construction of the construction of the c                                 |                                                                      | 0-103-45678-9 Iliad                           | 1 \$25.00          |                                                   |
| Image: Societ of the state of the state                        |                                                                      | 🗉 0-11-345678-9 Moby Dick                     | 3 \$49.00          | Which fields do you want in your query?           |
| Image: Books       Image: 0-123-45678-0       Ulysses       2       \$34.00         Image: PUBLISHERS       Image: 0-123-45678-9       Jane Eyre       3       \$49.00         Image: 0-321-32132-1       Balloon       3       \$34.00       Image: 0-321-32132-1       Balloon       3       \$34.00         Image: 0-321-32132-1       Balloon       3       \$34.00       Image: 0-321-32132-1       Balloon       3       \$34.00         Image: 0-321-32132-1       Balloon       3       \$22.95       Image: 0-355-5555-9       MacBeth       2       \$12.00       Image: BOOKS       Image: BOOKS       I                                                                                                    |                                                                      | 🗉 0-12-333433-3 On Liberty                    | 1 \$25.00          | You can choose from more than one table or query. |
| PUBLISHERS <ul> <li>             0.12.345678-9</li> <li>Jane Eyre             <li>Saloon</li> <li>Saloon</li> <lisaloo< td=""><td>BOOKS</td><td>⊕ 0-123-45678-0 Ulysses</td><td>2 \$34.00</td><td></td></lisaloo<></li></ul>                                                                                                    | BOOKS                                                                | ⊕ 0-123-45678-0 Ulysses                       | 2 \$34.00          |                                                   |
| ■ 0-321-32132-1       Balloon       3       \$34.00         ■ 0-555-123456-9       Main Street       3       \$22.95         ■ 0-555-5555-9       MacBeth       2       \$12.00         ■ 0-91-045678-5       Hamlet       2       \$20.00         ■ 0-91-335678-7       Faire Queene       1       \$15.00         ■ 0-99-77777-7       King Lear       2       \$49.00         ■ 0-99-999999-9       Emma       1       \$20.00                                                                                                    | PUBLISHERS                                                           | 🗉 0-12-345678-9 Jane Eyre                     | 3 \$49.00          | Tables/Queries                                    |
| ■       0-55-123456-9       Main Street       3       \$22.95         ■       0-555-5555-9       MacBeth       2       \$12.00         ■       0-91-045678-5       Hamlet       2       \$20.00         ■       0-91-335678-7       Fairie Queene       1       \$15.00         ■       0-99-777777-7       King Lear       2       \$49.00         ■       0-99-999999-9       Emma       1       \$20.00                                                                                                    |                                                                      | 🗉 0-321-32132-1 Balloon                       | 3 \$34.00          |                                                   |
| Image: Selected Fields:       Selected Fields:         Image: Selected Fields:       Selected Fields:         Image: Selected Fields:                                                                                                    |                                                                      | ⊕ 0-55-123456-9 Main Street                   | 3 \$22.95          |                                                   |
| ■       0-91-045678-5       Hamlet       2       \$20.00       ISBN       Price         ■       0-91-335678-7       Fairie Queene       1       \$15.00       Title       >       >         ■       0-99-777777-7       King Lear       2       \$49.00       >       >       >       >         ■       0-99-999999-9       Emma       1       \$20.00       >       >       >       >       >                                                                                                    |                                                                      | ⊕ 0-555-55555-9 MacBeth                       | 2 \$12.00          | Available Fields: Selected Fields:                |
| ■       0-91-335678-7       Fairie Queene       1       \$15.00       Title         ■       0-99-777777-7       King Lear       2       \$49.00       >>         ■       0-99-999999-9       Emma       1       \$20.00       >>                                                                                                    |                                                                      |                                               | 2 \$20.00          | ISBN Price                                        |
|                                                                                                    |                                                                      | 🗉 0-91-335678-7 Fairie Queene                 | 1 \$15.00          | Title                                             |
| ■ <sup>①</sup> 0-99-999999-9 Emma 1 \$20.00                                                                                                    |                                                                      | 🗉 0-99-77777-7 King Lear                      | 2 \$49.00          |                                                   |
|                                                                                                    |                                                                      | 🗉 0-99-999999-9 Emma                          | 1 \$20.00          |                                                   |
| ⊡ 1-1111-1111-1 C++ 1 \$29.95     □     □     □     □     □     □     □     □     □     □     □     □     □     □     □     □     □     □     □     □     □     □     □     □     □     □     □     □     □     □     □     □     □     □     □     □     □     □     □     □     □     □     □     □     □     □     □     □     □     □     □     □     □     □     □     □     □     □     □     □     □     □     □     □     □     □     □     □     □     □     □     □     □     □     □     □     □     □     □     □     □     □     □     □     □     □     □     □     □     □     □     □     □     □     □     □     □     □     □     □     □     □     □     □     □     □     □     □     □     □     □     □     □     □     □     □     □     □     □     □     □     □     □     □     □     □     □     □     □     □     □     □     □     □     □     □     □     □     □     □     □     □     □     □     □     □     □     □     □     □     □     □     □     □     □     □     □     □     □     □     □     □     □     □     □     □     □     □     □     □     □     □     □     □     □     □     □     □     □     □     □     □     □     □     □     □     □     □     □     □     □     □     □     □     □     □     □     □     □     □     □     □     □     □     □     □     □     □     □     □     □     □     □     □     □     □     □     □     □     □     □     □     □     □     □     □     □     □     □     □     □     □     □     □     □     □     □     □     □     □     □     □     □     □     □     □     □     □     □     □     □     □     □     □     □     □     □     □     □     □     □     □     □     □     □     □     □     □     □     □     □     □     □     □     □     □     □     □     □     □     □     □     □     □     □     □     □     □     □     □     □     □     □     □     □     □     □     □     □     □     □     □     □     □     □     □     □     □     □     □     □     □     □     □     □     □     □     □     □     □     □     □     □     □     □     □     □     □     □     □     □     □     □     □    □ |                                                                      |                                               | 1 \$29.95          |                                                   |
|                                                                                                    |                                                                      |                                               | 1 \$25.00          |                                                   |
| * \$0.00                                                                                                    |                                                                      | *                                             | \$0.00             |                                                   |
| Cancel < Back Next > Finish                                                                                                    |                                                                      |                                               |                    | Cancel < Back Next > Finish                       |
|                                                                                                    |                                                                      |                                               |                    |                                                   |

## Basic Queries in the Database (The Query Wizard)

 Want to get a summary with the average, sum and min/max cost of the books in the Books Table

Home

Table

Templates \*

BOOK/AUTHOR

Tables

Table

Tables

AUTHORS

BOOKS

PUBLISHERS

Create

SharePoint

**•** «

Lists -

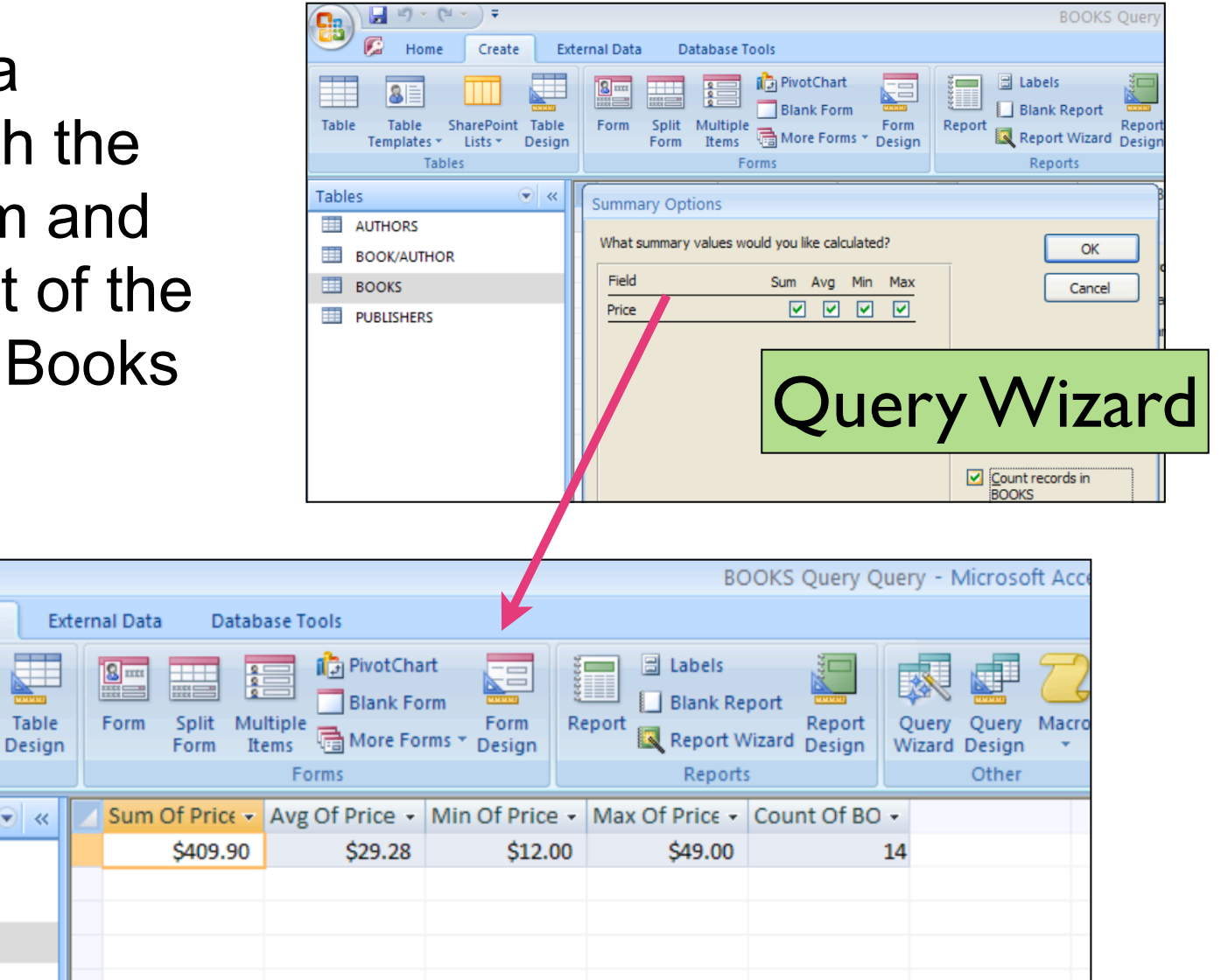

Virginia Tech (copyright A.A. Trani)

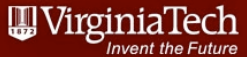

## Basic Queries in the Database (The Query Design)

- A better way to make queries is to use the "Query Design" interface
- Look under "Create" tab in Access 2007

| 💽 🖬 🤊 - (° - ) =                                                     |                       | Query1 - M                                                                                                    |
|----------------------------------------------------------------------|-----------------------|----------------------------------------------------------------------------------------------------|
| ビ 🕼 Home Create Ex                                                   | ternal Data           | Database Tools                                                                                                    |
| Table Table SharePoint Table<br>Templates + Lists + Design<br>Tables | Form Si               | Image: PivotChart       Image: PivotChart         Image: PivotChart       Image: PivotChart         Image: PivotChart       Image: PivotChart |
| Tables 💿 «                                                           |                       |                                                                                                    |
|                                                                      |                       | Tables Queries Both                                                                                                    |
| BOOK/AUTHOR                                                          |                       | AUTHORS                                                                                                    |
| BOOKS                                                                |                       | BOOKS                                                                                                    |
| PUBLISHERS                                                           | <ul> <li>Щ</li> </ul> | Add Close                                                                                                    |
|                                                                      | Field:                |                                                                                                    |
|                                                                      | Table:<br>Sort:       |                                                                                                    |
|                                                                      | Show:                 |                                                                                                    |
|                                                                      | criteria:<br>or:      |                                                                                                    |

### Query Design Interface

## Basic Queries in the Database (The Query Design)

- A better way to make queries is to use the "Query Design" interface
- Look under "Create" tab in Access 2007

| Home Create External                                                                                                    | Query Too<br>Data Database Tools Design                                                                                                    | Query1 - Microsoft A                                                   |
|----------------------------------------------------------------------------------------------------|----------------------------------------------------------------------------------------------------|------------------------------------------------------------------------|
| View Run<br>Results                                                                                                    | odate Crosstab Delete 🖉 Pass-Througi                                                                                                    | h Delete Rows W Delete Columns<br>Show Builder Return: All Cuery Setup |
| Tables     C       Image: Authors     Image: Book/Author       Image: Books     Image: Books       Image: Publishers     Image: Books | BOOKS<br>*<br>ISBN<br>Title<br>PubID<br>Price                                                                                                    | Query: Books with price < 28<br>and Publisher I                        |
| ۹ ( <u>س</u>                                                                                                    | Field:<br>Table:<br>Sort:<br>Show:<br>criteria:<br>or:<br>Price<br>BOOKS<br>BOOKS<br>BOOKS<br>BOOKS<br>PublD<br>BOOKS<br>BOOKS<br>BOOKS<br>PublO<br>BOOKS<br>BOOKS<br>BOOKS<br>BOOKS<br>PublO<br>BOOKS<br>BOOKS |                                                                        |
|                                                                                                    | Virgini                                                                                                    | ia Tech (copyright A.A.Trani)                                          |

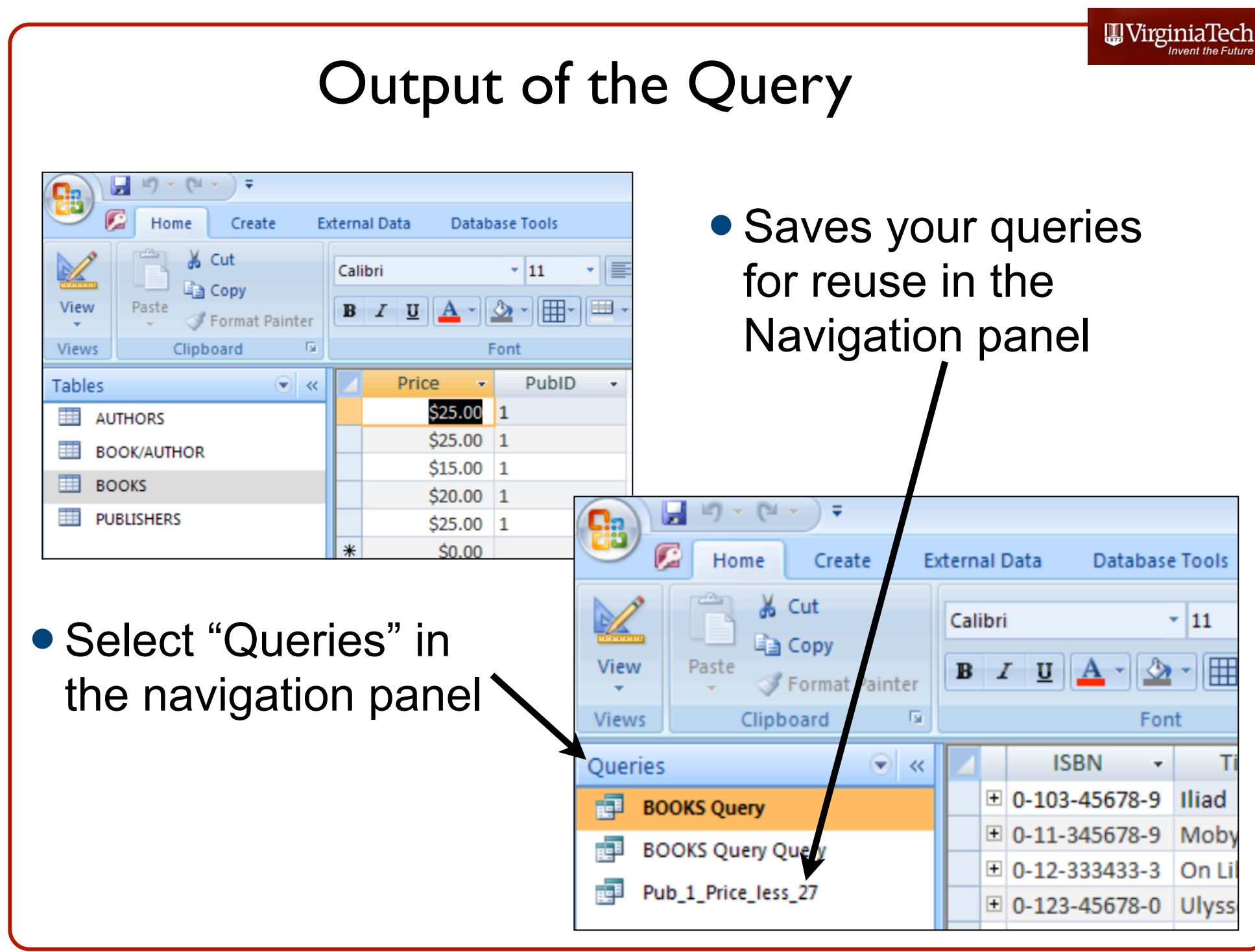

Can import data from many sources (like Excel or text)

| Image: Image: Image | Table Tools Airports_of_Vir            | rginia : Databa | ase (Access 2007) - Mi | crosoft Access |      |
|----------------------------------------------------------------------------------------------------|----------------------------------------|-----------------|------------------------|----------------|------|
| Home Create External Data Database Tools                                                                                                    | Datasheet                              |                 |                        |                |      |
|                                                                                                    | THE Convert                            | ¥               |                        | A Discord Char |      |
| Import Spreadsheet Wizard                                                                                                    |                                        |                 |                        |                | ×    |
| Saved Access Excel                                                                                                    |                                        |                 |                        |                | Sh   |
| Im Microsoft Access can use your column head                                                                                                    | lings as field names for your table. D | oes the first   |                        |                |      |
| All Tables                                                                                                    |                                        |                 |                        |                |      |
| Table1                                                                                                    |                                        |                 |                        |                |      |
|                                                                                                    |                                        |                 |                        |                |      |
|                                                                                                    |                                        |                 |                        |                |      |
|                                                                                                    |                                        |                 |                        |                |      |
|                                                                                                    |                                        |                 |                        |                |      |
|                                                                                                    |                                        | 1               |                        | ,              |      |
| Name                                                                                                    | ID                                     | Ownership       | FAA File Number        | Latitude       |      |
| 1 VIRGINIA HIGHLANDS                                                                                                    | VJI                                    | PU              | 25600.*A               | 36.68711111    | ▲  _ |
| 2 ALPHA NATURAL RESOURCES                                                                                                    | 22VG                                   | PR              | 25600.01*H             | 00.09000000    |      |
| A NEWANDELA HOSPITAL                                                                                                    |                                        | PR<br>DD        | 25609.°n<br>25609.01*H | 20.74039444    |      |
| 5 HILL TOP                                                                                                    | V164                                   | PR              | 25617.*A               | 37.41598305    |      |
| 6 MERLIN AERODROME                                                                                                    | 2VA3                                   | PR              | 25617.2*A              | 37.315         |      |
| 7 TIMBERDOODLE                                                                                                    | 93VA                                   | PR              | 25618.*A               | 37.53625333    |      |
| 8 FULCHER FAMILY FARMS                                                                                                    | VGO6                                   | PR              | 25618.01*A             | 37.72513611    |      |
| 9 NASHS                                                                                                    | 10VA                                   | PR              | 25622.*A               | 37.38625555    |      |
| 10 STATE POLICE DIVISION THRE                                                                                                    | e 38VA                                 | ₽U              | 25622.01*H             | 37.3604225     |      |
| 11 HIGHVIEW FARMS                                                                                                    | 94VA                                   | PR              | 25622.1*A              | 37.26305555    |      |
| 12 GLASCOCK                                                                                                    | 9878                                   | PR              | 25624.*A               | 38.94233277    |      |
| 13 SMITH                                                                                                    | VG23                                   | PR              | 25624.01*A             | 38.92788888    |      |
| 14WATL HOSP FOR ORTHOPAEDIC                                                                                                    | STREMABILITATION 65VA                  | PR              | ∠5624.4°n              | p8.84805555    |      |
|                                                                                                    |                                        |                 |                        | <u> </u>       |      |
|                                                                                                    | Canad                                  |                 | Nexts                  | Finish         |      |
|                                                                                                    | Cancel                                 |                 | <u>N</u> ext >         | Einish         | /  - |
|                                                                                                    |                                        |                 |                        |                |      |
|                                                                                                    |                                        |                 |                        |                |      |
|                                                                                                    |                                        |                 |                        |                |      |
|                                                                                                    |                                        |                 |                        |                |      |

 As you import data, you can specify the data types for each field of the data to import

| Etable Manager | S Alexand            | Data Turcu         | Trut                        |           |                 |             |
|----------------|----------------------|--------------------|-----------------------------|-----------|-----------------|-------------|
| Field Name:    | Name                 | Data <u>Type</u> : | lext                        | ×         |                 |             |
| Indexed:       | No                   | Do not in          | nport field ( <u>S</u> kip) |           |                 |             |
|                |                      |                    |                             |           |                 |             |
|                |                      |                    |                             |           |                 |             |
| Name           |                      |                    | ID                          | Ownership | FAA File Number | Latitude    |
| VIRGINIA       | HIGHLANDS            |                    | VJI                         | ΡU        | 25600.*A        | 36.68711111 |
| ALPHA NAT      | TURAL RESOURCES      |                    | 22VG                        | PR        | 25600.01*H      | 36.69666666 |
| MOUNT VER      | RNON HOSPITAL        |                    | VA82                        | PR        | 25609.*H        | 38.74039222 |
| ALEXANDR:      | IA HOSPITAL HELISTOR | )                  | 9VA2                        | PR        | 25609.01*H      | 38.82261277 |
| HILL TOP       |                      |                    | VA64                        | PR        | 25617.*A        | 37.41598305 |
| MERLIN AN      | ERODROME             |                    | 2VA3                        | PR        | 25617.2*A       | 37.315      |
| TIMBERDO       | ODLE                 |                    | 93VA                        | PR        | 25618.*A        | 37.53625333 |
| FULCHER H      | FAMILY FARMS         |                    | VGO6                        | PR        | 25618.01*A      | 37.72513611 |
| NASHS          |                      |                    | 10VA                        | PR        | 25622.*A        | 37.38625555 |
| STATE POI      | LICE DIVISION THREE  |                    | 38VA                        | ΡU        | 25622.01*H      | 37.3604225  |
| HIGHVIEW       | FARMS                |                    | 94VA                        | PR        | 25622.1*A       | 37.26305555 |
| GLASCOCK       |                      |                    | 98VA                        | PR        | 25624.*A        | 38.94233277 |
| SMITH          |                      |                    | VG23                        | PR        | 25624.01*A      | 38.92788888 |
|                |                      |                    |                             |           | L               |             |

#### Selecting the Primary Key of the data (I am letting Access define a new column for me)

|                            | Microsoft Access recommends that you define a prima<br>uniquely identify each record in your table. It allows y<br>Let Access add primary key. | ary key fi<br>/ou to re | or your new table<br>trieve data more | e. A primary key is used to<br>quickly. |        |
|----------------------------|----------------------------------------------------------------------------------------------------|-------------------------|---------------------------------------|-----------------------------------------|--------|
| 4 *** ***                  | O Choose my own primary key.                                                                                                    |                         | ~                                     |                                         |        |
|                            |                                                                                                    |                         |                                       |                                         |        |
|                            |                                                                                                    |                         |                                       |                                         |        |
|                            |                                                                                                    |                         |                                       |                                         |        |
| TD1 Nama                   |                                                                                                    | тъ                      | Ownershin                             | Fil File Number                         | Istitu |
| 1 1 VIRGINIA               | HIGHLANDS                                                                                                    | VJI                     | PU                                    | 25600.*A                                | 36.687 |
| 2 2 ALPHA NAT              | URAL RESOURCES                                                                                                    | 22VG                    | PR                                    | 25600.01*H                              | 36.696 |
| 3 3 MOUNT VER              | NON HOSPITAL                                                                                                    | VA82                    | PR                                    | 25609.*H                                | 38.740 |
| 4 4 ALEXANDRI              | A HOSPITAL HELISTOP                                                                                                    | 9VA2                    | PR                                    | 25609.01*H                              | 38.822 |
| 5 <mark>5</mark> HILL TOP  |                                                                                                    | VA64                    | PR                                    | 25617.*A                                | 37.415 |
| 6 <mark>6 Merlin Ae</mark> | RODROME                                                                                                    | 2VA3                    | PR                                    | 25617.2*A                               | 37.315 |
| 7 7 TIMBERDOO              | DLE                                                                                                    | 93VA                    | PR                                    | 25618.*A                                | 37.536 |
| 8 <b>B</b> FULCHER F       | AMILY FARMS                                                                                                    | VGO6                    | PR                                    | 25618.01*A                              | 37.725 |
| 9 <mark>9</mark> NASHS     |                                                                                                    | 10VA                    | PR                                    | 25622.*A                                | 37.386 |
| 0 10 STATE POL             | ICE DIVISION THREE                                                                                                    | 38VA                    | ΡU                                    | 25622.01*H                              | 37.360 |
| 11 HIGHVIEW                | FARMS                                                                                                    | 94VA                    | PR                                    | 25622.1*A                               | 37.263 |
| 2 12 GLASCOCK              |                                                                                                    | 98VA                    | PR                                    | 25624.*A                                | 38.942 |
| .3 13 SMITH                |                                                                                                    | VG23                    | PR                                    | 25624.01*A                              | 38.927 |
| .4 14 NAT'L HOS            | P FOR ORTHOPAEDICS/REHABILITATION                                                                                                    | 65VA                    | PR                                    | 25624.4*H                               | 38.848 |
|                            |                                                                                                    |                         |                                       |                                         | Þ      |
|                            |                                                                                                    |                         |                                       |                                         |        |

UrginiaTech

#### Imported Virginia Airports Excel file

| Home Create Externa                               | al Data Database Too                                    | Table Tools Airports_                  | of_Virginia | Database       | (Access 2   | 2007) - Mi |                       |                 |                 |                     |                         |                       |
|---------------------------------------------------|---------------------------------------------------------|----------------------------------------|-------------|----------------|-------------|------------|-----------------------|-----------------|-----------------|---------------------|-------------------------|-----------------------|
| View<br>Views<br>Views<br>Views<br>Views<br>Views | P= Insert Rows<br>→ Delete Rows<br>n<br>↓ Lookup Column | Property Indexes<br>Sheet<br>Show/Hide |             |                |             |            |                       |                 |                 |                     |                         |                       |
| All Tables 💿 «                                    | 🔲 Table1 📃 export                                       | _virginia_airports                     |             |                |             |            |                       |                 |                 |                     |                         |                       |
| Table1                                            | Field Na                                                | me Data T                              | ype         |                |             |            |                       |                 |                 |                     |                         |                       |
| Table1 : Table                                    | 🖗 ID1                                                   | AutoNumbe                              | r           |                |             |            |                       |                 |                 |                     |                         |                       |
| export virginia airports                          | Name                                                    | Text                                   |             |                |             |            |                       |                 |                 |                     |                         |                       |
| export virginia airports : Table                  | ID                                                      | Text                                   |             |                |             |            |                       |                 |                 |                     |                         |                       |
|                                                   | Ownership                                               | Text                                   |             |                |             |            |                       |                 |                 |                     |                         |                       |
|                                                   | FAA File Number                                         | Text                                   |             | 9 - (2 - )     | Ŧ           |            | Tabl                  | e Tools Airport | s of Virginia : | Database (Access 20 | 007) - Microsoft Access | _ 0                   |
|                                                   | Latitude                                                | Number                                 | Ho          | ne Create      | Evtern      | al Data Di | tabase Tools Da       | tacheet         |                 |                     |                         |                       |
|                                                   | Longitude                                               | Number                                 |             |                | . Extern    |            |                       |                 |                 | In Tatala           |                         | an ab purters         |
|                                                   |                                                         |                                        |             | n 🕺 C          | alibri      | - 1        |                       |                 |                 | ABG Spolling        | Z V Selection V         | tac Replace           |
|                                                   |                                                         |                                        | View Pa     | iste 🚽 🚺       | BIU         | A - 🕭 -    | <b>H</b> - <b>H</b> - | 1= := ab⁄ -     | Refresh V       | ave Vspelling       | A Filter                | Find Select a         |
|                                                   |                                                         |                                        | Views Clir  | board Fi       |             | Eont       |                       | Pich Text       |                 |                     | ZO 1 Y Toggie Filter    | Find                  |
|                                                   |                                                         |                                        |             | board - J      |             | Tohit      | -                     | - Kieli Text    |                 | j                   | Sore de l'inter         | , Tind                |
| Design                                            |                                                         |                                        | All Tables  |                | >> •        |            | - Namo                |                 | - Ownershi      | n - EAA Eile Nur -  | Latitudo -              | Longitudo –           |
|                                                   | view                                                    |                                        | Table1      | Table          | ~           |            | 1 VIRGINIA H          |                 | PII             | 25600 *A            | 36 687111111111         | -82 0333333333333333  |
|                                                   |                                                         |                                        | export vira | inia airporte  | ~           |            | 2 ALPHA NAT           | UR/ 22VG        | PR              | 25600.01*H          | 36.6966666666666        | -81.995333333333333   |
|                                                   |                                                         |                                        | export_virg | virginia airpo | rts : Table |            | 3 MOUNT VE            | RNC VA82        | PR              | 25609.*H            | 38.7403922222222        | -77.0771999999999     |
|                                                   | General Lookup                                          |                                        | expert      |                |             |            | 4 ALEXANDRI           | IA H 9VA2       | PR              | 25609.01*H          | 38.8226127777777        | -77.1041452777777     |
|                                                   | Field Size                                              | Long Integer                           |             |                |             |            | 5 HILL TOP            | VA64            | PR              | 25617.*A            | 37.4159830555555        | -77.9538902777777     |
|                                                   | New Values                                              | Increment                              |             |                |             |            | 6 MERLIN AE           | ROD 2VA3        | PR              | 25617.2*A           | 37.315                  | -77.8661111111111     |
|                                                   | Format                                                  |                                        |             |                |             |            | 7 TIMBERDO            | DDL 93VA        | PR              | 25618.*A            | 37.5362533333333        | -79.0233563888888     |
|                                                   | Caption                                                 | Ves (No Duplicates)                    |             |                |             |            | 8 FULCHER FA          | AMII VG06       | PR              | 25618.01*A          | 37.7251361111111        | -79.0830805555555     |
|                                                   | Smart Tags                                              | res (No Dupilcates)                    |             |                |             |            | 9 NASHS               |                 | PR              | 25622.*A            | 37.3862555555555        | - /8.8130686111111    |
|                                                   | Text Align                                              | General                                |             |                |             |            | 11 HIGHVIEW           | EL SOVA         | PO              | 25622 1*A           | 37 263055555555         | -78.849444444444      |
|                                                   |                                                         |                                        |             |                |             |            | 12 GLASCOCK           | 98VA            | PR              | 25624.*A            | 38.9423327777777        | -77.5422133333333     |
|                                                   |                                                         |                                        |             |                |             |            | 13 SMITH              | VG23            | PR              | 25624.01*A          | 38.92788888888888       | -77.5627691666666     |
|                                                   |                                                         |                                        |             |                |             |            | 14 NAT'L HOSE         | P FO 65VA       | PR              | 25624.4*H           | 38.8480555555555        | -77.0769444444444     |
|                                                   |                                                         |                                        |             |                |             |            | 15 STARR              | 4VA5            | PR              | 25624.7*A           | 37.6595861111111        | -78.9222438888888     |
|                                                   |                                                         |                                        |             |                |             |            | DW F                  | ARI 69VA        | PR              | 25626.1*A           | 37.8570841666666        | -77.4205369444444     |
|                                                   |                                                         |                                        |             |                | to          |            |                       | VG24            | PR              | 25626.12*A          | 37.7818088888888        | -77.4938724999999     |
|                                                   |                                                         |                                        |             | Do             | ıld         |            |                       | ER 4VG2         | PR              | 25626.13*A          | 37.858055555555         | - / /.54 /22222222222 |
|                                                   |                                                         |                                        |             |                |             |            | - K                   | 4VA0            | PR              | 25628 *A            | 37.880080277777         | -75.500036666666      |
|                                                   |                                                         |                                        |             |                |             |            | 21 SKY BRYCE          | VG18            | PR              | 25631.*A            | 38.8159458333333        | -78,7702980555555     |
|                                                   |                                                         |                                        |             |                |             |            | and bride             |                 |                 | 200011 h            | 000207-00000000         |                       |
| <u></u>                                           |                                                         |                                        |             |                |             |            |                       |                 |                 |                     |                         |                       |

## Importing the Runways Excel File

 Import a second file containing runways at the Virginia Airports

| C. 2 "                                                                              | - (°I -    | ) ₹      |                                             |                                                                  | Table Tools         | Airport     | s_of_Virgini  | ia : Da    | atabase (A  | ccess 2007) - Mic | rosoft Access |   | _ =                                                                           |
|-------------------------------------------------------------------------------------|------------|----------|---------------------------------------------|------------------------------------------------------------------|---------------------|-------------|---------------|------------|-------------|-------------------|---------------|---|-------------------------------------------------------------------------------|
| Home                                                                                | e Crea     | ate      | External Data                               | Database Tools                                                   | Datasheet           |             |               |            |             |                   |               |   |                                                                               |
|                                                                                     |            | == In    | nport Spreadshe                             | et Wizard                                                        |                     |             | N 29          |            | <i>~</i>    |                   | D pirrow cho  | × |                                                                               |
| Saved Acces<br>Imports Acces<br>All Tables<br>Table1<br>Table1 : T<br>export_virgin | able       | [        | Microsoft Access ca<br>row specified contai | n use your column he<br>n column headings?<br>ns Column Headings | adings as field nam | es for your | table. Does t | the firs   | t           |                   |               |   | Move to<br>SharePoint<br>Longitude →<br>82.0333333333333<br>81.99533333333333 |
| 🛄 export_vi                                                                         | rginia_aii |          | Fàà File Num                                | ber Dunnen I.                                                    | abel Iength         | (feet)      | Nidth (       | ft I       | Surface     | Lights            |               | 1 | 77.0771999999999<br>77.1041452777777<br>77.9538902777777                      |
|                                                                                     |            |          | <u>FAA FIIE Num</u><br>25600.*A             | 06/24                                                            | 4471                | (IEEC)      | 75            | LC) ;<br>j | ASPH-G      | LIGUES            |               |   | 77.8661111111111                                                              |
|                                                                                     |            | 2        |                                             | 06/24                                                            | 4471                |             | 75            | ļ          | ASPH-G      | ODALS             |               |   | 79.0233563888888                                                              |
|                                                                                     |            | 3        | 25600.01*H                                  | H1                                                               | 600                 |             | 100           | h          | FURF        |                   |               |   | 79.0830805555555                                                              |
|                                                                                     |            | 4        |                                             | H1                                                               | 600                 |             | 100           |            | FURF        |                   |               |   | 78.8130686111111                                                              |
|                                                                                     |            | 5        | 25609.*H                                    | H1                                                               | 75                  |             | 75            |            | CONC        |                   |               |   | 78.8689038888888                                                              |
|                                                                                     |            |          | 25609 01*H                                  | нт<br>Н 1                                                        | 35                  |             | 35            | ĥ          | SONC<br>SPH |                   |               |   | 78.849444444444                                                               |
|                                                                                     |            | 8        |                                             | H1                                                               | 35                  |             | 35            | į.         | ASPH        |                   |               |   | 77.5422133333333                                                              |
|                                                                                     |            | 9        | 25617.*A                                    | 10/28                                                            | 2000                |             | 120           |            | FURF-F      |                   |               |   | 77,5627691666666                                                              |
|                                                                                     |            | 10       |                                             | 10/28                                                            | 2000                |             | 120           | h          | FURF-F      |                   |               |   | 77.076944444444                                                               |
|                                                                                     |            | 11       | 25617.2*A                                   | 14/32                                                            | 3200                |             | 100           | h          | FURF-G      |                   |               |   | 78,92224388888888                                                             |
|                                                                                     |            | 12       |                                             | 14/32                                                            | 3200                |             | 100           | [          | FURF-G      |                   |               |   | 77.4205369444444                                                              |
|                                                                                     |            | 13       | 25618.*A                                    | 04/22                                                            | 1400                |             | 75            |            | TURF        |                   |               |   | 77 4938724999999                                                              |
|                                                                                     |            | 14       |                                             | P1/22                                                            |                     |             | <u>113</u>    | l,         | IORF        | I                 |               |   | 77 547222222222                                                               |
|                                                                                     |            | <u> </u> |                                             |                                                                  |                     |             |               |            |             |                   | <u></u>       | 1 | 75 5060366666666                                                              |
|                                                                                     |            |          |                                             |                                                                  |                     | Ca          | ncel          |            | Back        | Next >            | Finish        | L | 77 1020277777777                                                              |
|                                                                                     |            |          |                                             |                                                                  |                     |             |               |            | Ener        | General           | <u> </u>      |   | 70 7702000555555                                                              |
|                                                                                     |            |          |                                             | 1                                                                |                     |             | 1             | _          |             | 1                 |               |   | 0.7702980333333                                                               |

## Imported Runway File

UrginiaTech

#### Imported Virginia Airports Runway Excel file

| 💽 🖬 🔊 - (°' - ) =                                                                       |                                                                | Table Tools                                                                                                    | Airports_of_Virg                                                                                                    | inia : Database                                                                                                    |                                                                                                    |                                                                                                    |                                                                                                    |                                                                                                    |
|-----------------------------------------------------------------------------------------|----------------------------------------------------------------|----------------------------------------------------------------------------------------------------|----------------------------------------------------------------------------------------------------|----------------------------------------------------------------------------------------------------|----------------------------------------------------------------------------------------------------|----------------------------------------------------------------------------------------------------|----------------------------------------------------------------------------------------------------|----------------------------------------------------------------------------------------------------|
| Home Create Exter                                                                       | nal Data Database To                                           | ools Design                                                                                                    |                                                                                                    |                                                                                                    |                                                                                                    |                                                                                                    |                                                                                                    |                                                                                                    |
| View<br>Views Tool                                                                      | Hard Insert Rows<br>→ Delete Rows<br>ion<br>Lookup Column<br>s | Property Indexes<br>Sheet                                                                                                    |                                                                                                    |                                                                                                    |                                                                                                    |                                                                                                    |                                                                                                    |                                                                                                    |
| All Tables 🔍 «                                                                          | Table1 expo                                                    | ort_virginia_airports                                                                                                    | export_virgini                                                                                                    | a_airport_runwa                                                                                                    |                                                                                                    |                                                                                                    |                                                                                                    |                                                                                                    |
| Table1                                                                                  | Field N                                                        | lame                                                                                                    | Data Type                                                                                                    |                                                                                                    |                                                                                                    |                                                                                                    |                                                                                                    |                                                                                                    |
| Table1 : Table                                                                          | ₿► ID                                                          | А                                                                                                    | utoNumber                                                                                                    |                                                                                                    |                                                                                                    |                                                                                                    |                                                                                                    |                                                                                                    |
|                                                                                         | FAA File Number                                                | r Te                                                                                                    | ext                                                                                                    |                                                                                                    |                                                                                                    |                                                                                                    |                                                                                                    |                                                                                                    |
| export_virginia_airports  export_virginia_airports : Table export_virginia_airport runw | Runway Label<br>Length (feet)                                  |                                                                                                    | lome Create External Data                                                                                                    | Tab<br>Database Tools Da                                                                                                    | Airports_o                                                                                                    | f_Virginia : D                                                                                                    | ata V                                                                                                    | iew                                                                                                    |
|                                                                                         | Width (ft)                                                     | Saved A                                                                                                    | Access Excel SharePoint                                                                                                    | File                                                                                                    | rePoint PDF                                                                                                    | File Create Manage                                                                                                    | Work Synchronize                                                                                                    | · · .                                                                                                    |
| export_virginia_airport_runw                                                            | Surface                                                        | Imports                                                                                                    | List June 1                                                                                                    | Exports                                                                                                    | List or XPS 🔂 Mor                                                                                                    | e * E-mail Replies                                                                                                    | Online Bynenionize Byne                                                                                                    | Relink Lists Sha                                                                                                    |
|                                                                                         |                                                                |                                                                                                    |                                                                                                    |                                                                                                    |                                                                                                    | L OHOCT LIDTO                                                                                                    |                                                                                                    |                                                                                                    |
|                                                                                         | Lights                                                         | All Tables                                                                                                    |                                                                                                    | able1 III evnort virginia :                                                                                                    |                                                                                                    |                                                                                                    |                                                                                                    | Point Lists                                                                                                    |
|                                                                                         | Lights                                                         | All Tables                                                                                                    | ۱۳۳۵۲۲<br>۲                                                                                                    | able1 export_virginia_i                                                                                                    | airports export_vi                                                                                                    | irginia_airport_runways                                                                                                    | th (ft) + Surface                                                                                                    | Lights                                                                                                    |
|                                                                                         | Lights                                                         | All Tables<br>Table1                                                                                                    | e1 : Table                                                                                                    | able1                                                                                                    | airports export_vi<br>ur • Runway Labi •<br>06/24                                                                                                    | irginia_airport_runways<br>Length (feet - Wid<br>4471                                                                                                    | ith (ft) v Surface<br>75 ASPH-G                                                                                                    | <ul> <li>Lights -</li> </ul>                                                                                                    |
|                                                                                         | Lights                                                         | All Tables<br>Table1<br>Table<br>table<br>export_vir                                                                                                    | el : Table                                                                                                    | able1 export_virginia_<br>ID FAA File Ni<br>25600.*A<br>2                                                                                                    | airports export_vi<br>ur v Runway Labr v<br>06/24<br>06/24                                                                                                    | irginia_airport_runways<br>Length (feet - Wid<br>4471<br>4471                                                                                                    | ith (ft) • Surface<br>75 ASPH-G<br>75 ASPH-G                                                                                                    | Lights     ODALS                                                                                                    |
|                                                                                         | Lights                                                         | All Tables Table1 Table table table                                                                                                    | el : Table<br>rginia_airports : Table                                                                                                    | able1 export_virginia_<br>ID FAA File N<br>25600.*A<br>2<br>3 25600.01*F                                                                                                    | airports         export_vi           ur         Runway Labr           06/24         06/24           1         H1                                                                                                    | Irginia_airport_runways<br>Length (feet - Wid<br>4471<br>4471<br>600                                                                                                    | Ith (ft) - Surface<br>75 ASPH-G<br>75 ASPH-G<br>100 TURF                                                                                                    | Lights      ODALS                                                                                                    |
|                                                                                         | Lights                                                         | All Tables<br>Table1<br>Table<br>export_vir<br>export_vir<br>export_vir                                                                                                    | et : Table<br>rginia_airports * all<br>rginia_airports : Table<br>rginia_airports : Table                                                                                                    | able1 export_virginia_<br>ID FAA File N<br>25600.*A<br>2<br>3 25600.01*H<br>4                                                                                                    | airports export_vi<br>airports export_vi<br>ur • Runway Labı •<br>06/24<br>06/24<br>1 H1<br>H1                                                                                                    | rginia_airport_runways<br>Length (feet + Wid<br>4471<br>4471<br>600<br>600                                                                                                    | Ith (ft) • Surface<br>75 ASPH-G<br>75 ASPH-G<br>100 TURF<br>100 TURF                                                                                                    | Lights      ODALS                                                                                                    |
| Dosign Via                                                                              | Lights                                                         | All Tables<br>Table1<br>export_vin<br>export_vin<br>export_vin<br>export_vin<br>export_vin<br>export_vin                                                                                                    | xinport<br>x (III) T<br>x (III) T<br>x | able1 export_virginia_<br>ID FAA File N<br>25600.*A<br>2<br>3 25600.01*H<br>4<br>5 25609.*H                                                                                                    | export         export_vi           airports         III export_vi           06/24         06/24           06/24         11           H1         11           H1         11                                                                                                    | rginia_airport_runways<br>Length (feet + Wid<br>4471<br>4471<br>600<br>600<br>75                                                                                                    | ith (ft) + Surface<br>75 ASPH-G<br>75 ASPH-G<br>100 TURF<br>100 TURF<br>75 CONC                                                                                                    | Lights     ODALS                                                                                                    |
| Design Vie                                                                              | Lights                                                         | All Tables<br>Table1<br>Table1<br>table2<br>export_vir<br>export_vir<br>export_vir<br>export_vir<br>export_vir<br>export_vir                                                                                                    | Comparing airports     Comparing airports: Table     It_virginia_airports: Table     It_virginia_airport_runw                                                                                                    | able1 export_virginia_i<br>ID FAA File N<br>25600.*A<br>2<br>25600.01*H<br>4<br>5<br>25609.*H<br>6<br>7<br>25600.01*J                                                                                                    | export         export_vi           airports         III export_vi           06/24         06/24           06/24         11           H1         11           H1         14           H1         14           H1         14           H1         14           H1         14                                                                                                    | rginia_airport_runways<br>Length (feet + Wid<br>4471<br>4471<br>600<br>600<br>75<br>75<br>75                                                                                                    | ith (ft)  Surface 75 ASPH-G 75 ASPH-G 100 TURF 100 TURF 75 CONC 75 CONC 25 ASPH                                                                                                    | Lights     ODALS                                                                                                    |
| Design Vie                                                                              | Lights                                                         | All Tables<br>Table1<br>Table1<br>export_vin<br>export_vin<br>export_vin<br>m export                                                                                                    | el : Table<br>rginia_airports<br>rt_virginia_airports: Table<br>rginia_airport_runw<br>rt_virginia_airport_runw                                                                                                    | able1 export_virginia_i<br>ID FAA File N<br>25600.*A<br>2<br>25600.1*H<br>4<br>5<br>25609.1*H<br>6<br>7<br>25509.01*H                                                                                                    | export         export_vi           airports         IIII export_vi           06/24         06/24           4         H1           H1         H1           H1         H1           H1         H1           H1         H1           H1         H1                                                                                                    | rginia_airport_runways<br>Length (feet + Wid<br>4471<br>4471<br>600<br>600<br>75<br>75<br>35<br>35                                                                                                    | ith (ft) • Surface<br>75 ASPH-G<br>75 ASPH-G<br>100 TURF<br>100 TURF<br>75 CONC<br>75 CONC<br>35 ASPH<br>25 ASPH                                                                                                    | Lights     ODALS                                                                                                    |
| Design Vie                                                                              | Lights                                                         | All Tables<br>Table1<br>Table2<br>rable3<br>rable4<br>rable4<br>rable4<br>rable4<br>rable5<br>rable4<br>rable5<br>rable5<br>rable5<br>rable4<br>rable5<br>rable4<br>rable5<br>rable4<br>rable5<br>rable4<br>rable5<br>rable4<br>rable5<br>rable5 | el : Table<br>rginia_airports ?<br>rginia_airports : Table<br>rginia_airport_runw ?<br>rt_virginia_airport_runw                                                                                                    | able1 export_virginia_i<br>ID FAA File N<br>25600.*A<br>2<br>25600.01*H<br>4<br>5<br>25609.01*H<br>6<br>7<br>25609.01*H<br>8<br>9<br>3617 *A                                                                                                    | export         export_vi           airports         III export_vi           06/24         06/24           4         H1           H1         H1           H1         H1                                                                                                    | rginia_airport_runways<br>Length (feet + Wid<br>4471<br>600<br>600<br>75<br>75<br>35<br>35<br>35                                                                                                    | ith (ft) • Surface<br>75 ASPH-G<br>75 ASPH-G<br>100 TURF<br>100 TURF<br>75 CONC<br>75 CONC<br>35 ASPH<br>35 ASPH<br>120 TUREE                                                                                                    | Lights     ODALS                                                                                                    |
| Design Vie                                                                              | Lights                                                         | All Tables<br>Table1<br>Table1<br>table2<br>export_vin<br>export_vin<br>export_vin<br>export                                                                                                    | el : Table<br>rginia_airports  rginia_airports : Table<br>rginia_airport_runw  rt_virginia_airport_runw                                                                                                    | able1 export_virginia_i<br>ID FAA File N<br>25600.*A<br>2<br>25600.01*H<br>4<br>5<br>25609.01*H<br>6<br>7<br>25609.01*H<br>8<br>9<br>25617.*A<br>10                                                                                                    | export         export_vi           airports         IIII export_vi           06/24         06/24           06/24         1           H1         11           H1         11           H1         11           H1         10/28                                                                                                    | rginia_airport_rumvs<br>Length (feet + Wid<br>4471<br>4471<br>600<br>600<br>75<br>75<br>35<br>35<br>35<br>2000<br>2000                                                                                    | ith (ft) • Surface<br>75 ASPH-G<br>75 ASPH-G<br>100 TURF<br>100 TURF<br>75 CONC<br>75 CONC<br>75 CONC<br>35 ASPH<br>35 ASPH<br>120 TURF-F<br>120 TURF-F                                                                                                    | Lights     ODALS                                                                                                    |
| Design Vie                                                                              | Lights                                                         | All Tables<br>Table1<br>Table1<br>Table2<br>export_vin<br>export_vin<br>export_vin<br>export                                                                                                    | et : Table<br>rginia_airports $$<br>rt_virginia_airports : Table<br>rginia_airport_runw $$<br>tt_virginia_airport_runw                                                                                                    | able1 export_virginia_i<br>iD FAA File N<br>25600.*A<br>2<br>25600.01*H<br>4<br>5<br>25609.01*H<br>6<br>7<br>25609.01*H<br>8<br>9<br>25617.*A<br>10<br>11<br>25617.2*A                                                                                                    | imports         export_vi           o6/24         o6/24           o6/24         o6/24           in Parts         H1           H1         H1           H1         H1           H1         H1           H2         H1           H3         H1           H1         H1           H1         H1           H1         H1           H3         H1           H4         H1           H1         H1           H1         H1           H1         H1           H3         H1           H4         H1           H3         H1           H4         H1           H3         H1           H4         H1           H1         H1           H1         H1           H1         H1           H1         H1           H2         H1           H3         H1           H3         H1           H4         H1           H3         H1           H4         H1           H3         H1 | rginia_airport_rumways<br>Length (feet + Wid<br>4471<br>4471<br>600<br>600<br>75<br>75<br>35<br>35<br>35<br>2000<br>2000<br>3200                                                                          | Surface           75         ASPH-G           75         ASPH-G           100         TURF           100         TURF           100         TURF           100         TURF           100         TURF           100         TURF           100         TURF           100         TURF-F           120         TURF-F           100         TURF-F           100         TURF-F                                                                                                    | Lights     ODALS                                                                                                    |
| <b>Design Vie</b>                                                                       | Lights                                                         | All Tables<br>Table1<br>Table2<br>export_vin<br>export_vin<br>export_vin<br>mexport_vin<br>mexpor                                                                                                    | et : Table<br>rginia_airports &<br>rt_virginia_airports : Table<br>rginia_airport_runw &<br>tt_virginia_airport_runw                                                                                                    | able1 export_virginia_i<br>ID FAA File N<br>25600.*A<br>2<br>25600.01*H<br>4<br>5<br>25609.*H<br>6<br>7<br>25609.01*H<br>8<br>9<br>25617.*A<br>10<br>11<br>25617.2*A<br>12                                                                                                    | export         export_vi           airports         = export_vi           06/24         06/24           06/24         1           06/24         1           1         11           H1         1           H1         1           H1         1           H1         1           H1         1           H2         1           H3         1           H4         1           H1         1           H2         1           H3         1           H4         1           H4         1           H3         1           H4         1           H4         1           H4         1           H4         1           H4         1           H3         1           H4         1           H3         1                                                                                                    | rginia_airport_rumways<br>Length (feet + Wid<br>4471<br>4471<br>600<br>600<br>75<br>75<br>35<br>2000<br>2000<br>3200                                                                                      | Surface           75         ASPH-G           75         ASPH-G           100         TURF           100         TURF           100         TURF           100         TURF           100         TURF           100         TURF-F           100         TURF-F           100         TURF-F           100         TURF-F           100         TURF-F           100         TURF-F           100         TURF-F           100         TURF-F                                                                                                    | CDALS                                                                                                    |
| <b>Design Vie</b>                                                                       | Lights                                                         | All Tables<br>Table1<br>Table1<br>export_vin<br>export_vin<br>export_vin<br>export_vin                                                                                                    | et : Table<br>rginia_airports &<br>rt_virginia_airports : Table<br>rginia_airport_runw &                                                                                                    | able1                                                                                                    | export         export_vi           airports         export_vi           06/24         06/24           06/24         14           H1         14           H1         14           H1         10/28           10/28         14/32           14/32         14/32                                                                                                    | rginia_airport_rumways<br>Length (feet + Wid<br>4471<br>4471<br>600<br>600<br>75<br>35<br>35<br>2000<br>2000<br>3200<br>3200<br>1400                                                                      | Surface           75         ASPH-G           75         ASPH-G           75         ASPH-G           100         TURF           100         TURF           100         TURF           100         TURF-F           100         TURF-F           100         TURF-G           100         TURF-G                                                                                                    | Lights     ODALS                                                                                                    |
| Design Vie                                                                              | Lights                                                         | All Tables<br>Table1<br>Table1<br>export_vin<br>export_vin<br>time export<br>export_vin<br>time export                                                                                                    | et : Table<br>rginia_airports  it_virginia_airports : Table<br>rginia_airport_runw  it_virginia_airport_runw                                                                                                    | able1                                                                                                    | export         export_vi           airports         export_vi           06/24         06/24           06/24         06/24           1         H1           H1         H1           H1         H1           H1         10/28           10/28         10/28           14/32         04/32           04/22         04/22                                                                                                    | rginia_airport_rumways<br>Length (feet + Wid<br>4471<br>4471<br>600<br>600<br>75<br>75<br>35<br>2000<br>2000<br>3200<br>3200<br>1400<br>1400                                                              | Surface           75         ASPH-G           75         ASPH-G           100         TURF           100         TURF           100         TURF           100         TURF           100         TURF           100         TURF-F           120         TURF-F           100         TURF-G           100         TURF-G           100         TURF-G           100         TURF-G           75         TURF                                                                                                    | Lights     ODALS                                                                                                    |
| Design Vie                                                                              | Lights                                                         | All Tables<br>Table1<br>Table1<br>export_vin<br>export_vin<br>time export<br>export_vin                                                                                                    | et : Table<br>rginia_airports  rginia_airports : Table<br>rginia_airport_runw  rt_virginia_airport_runw                                                                                                    | able1                                                                                                    | export         export_vi           airports         export_vi           06/24         06/24           06/24         14           H1         11           H1         11           H1         10/28           10/28         10/28           14/32         14/32           04/22         04/22           04/22         04/22                                                                                                    | rginia_airport_rumways<br>Length (feet + Wid<br>4471<br>4471<br>600<br>600<br>75<br>75<br>35<br>2000<br>2000<br>3200<br>3200<br>1400<br>1400<br>3000                                                      | Surface           75         ASPH-G           75         ASPH-G           100         TURF           100         TURF           100         TURF           100         TURF           100         TURF           100         TURF           100         TURF-F           100         TURF-G           100         TURF-G           100         TURF-G           100         TURF-G           75         TURF           75         TURF           75         TURF           75         TURF           75         TURF           75         TURF                                                                                                    | Lights     CDALS  ODALS                                                                                                    |
| Design Vie                                                                              | Lights                                                         | All Tables<br>Table1<br>Table2<br>export_vir<br>export_vir<br>export_vir<br>mexport_vir<br>export_vir                                                                                                    | xilipore                                                                                                    | able1 ( ) FAA File N<br>FAA File N<br>25600.*A<br>2<br>3 25600.1*F<br>4<br>5 25609.*H<br>6<br>7 25609.01*F<br>8<br>9 25617.*A<br>10<br>11 25617.2*A<br>12<br>13 25618.*A<br>14<br>15 25618.01*A<br>16                                                                         | Export         export_vi           airports         export_vi           06/24         06/24           06/24         1           H1         1           H1         1           H1         10/28           10/28         14/32           14/32         14/32           04/22         04/22           04/22         04/22           11/29         11/29                                                                                                    | rginia_airport_runways<br>Length (feet + Wid<br>4471<br>600<br>600<br>755<br>755<br>355<br>2000<br>2000<br>3200<br>3200<br>1400<br>1400<br>3000<br>3000                                                   | Surface           75         ASPH-G           75         ASPH-G           100         TURF           100         TURF           75         CONC           75         CONC           35         ASPH           120         TURF-F           120         TURF-F           100         TURF-G           100         TURF-G           100         TURF-G           100         TURF-G           100         TURF-G           75         TURF           75         TURF           100         TURF-G           100         TURF-G           100         TURF-G           100         TURF-G           100         TURF-G                                                                                                    | Lights     CDALS  ODALS                                                                                                    |
| Design Vie                                                                              | Lights                                                         | All Tables<br>Table1<br>Table1<br>export_vir<br>export_vir<br>export_vir<br>export_vir<br>export_vir                                                                                                    | xinport<br>x<br>x<br>z1 : Table<br>rginia_airports : Table<br>rt_virginia_airport_runw<br>rt_virginia_airport_runw                                                                                                    | able1 export_virginia_i<br>iD FAA File N<br>25600.*A<br>25600.1*H<br>4<br>5 25609.*H<br>6<br>7 25609.01*H<br>8<br>9 25617.*A<br>10<br>11 25617.2*A<br>12<br>13 25618.*A<br>14<br>15 25618.01*A<br>16<br>17 25622.*A                                                           | Expon           airports         export_vi           o6/24         o6/24           o6/24         o6/24           H1         H1           H1         H1           H1         H1           H1         H1           H2         H1           H3         H0/28           10/28         10/28           14/32         14/32           04/22         11/29           05/23         129                                                                                                    | rginia_airport_runways<br>Length (feet + Wid<br>4471<br>4471<br>600<br>600<br>75<br>35<br>35<br>35<br>35<br>35<br>3200<br>2000<br>2000<br>3200<br>1400<br>1400<br>1400<br>1400<br>1400<br>1800            | Surface           75         Surface           75         ASPH-G           75         ASPH-G           100         TURF           100         TURF           100         TURF           100         TURF           100         TURF           100         TURF-F           120         TURF-F           100         TURF-G           100         TURF-G           100         TURF-G           100         TURF-G           100         TURF-G           100         TURF-G           100         TURF-G           100         TURF-G           100         TURF-G           100         TURF-G           100         TURF-G                                                                                                    | Uights     ODALS     ODALS                                                                                                    |
| Design Vie                                                                              | Lights                                                         | All Tables<br>Table1<br>Table1<br>export_vin<br>export_vin<br>export_vin<br>T export                                                                                                    | the second second                                                                                                    | able1 export_virginia_i<br>iD FAA File N<br>25600.*A<br>25600.01*H<br>4<br>5 25609.*H<br>6<br>7 25609.01*H<br>8<br>9 25617.*A<br>10<br>11 25617.*A<br>10<br>11 25617.2*A<br>12<br>13 25618.*A<br>14<br>15 25618.01*A<br>16<br>17 25622.*A<br>18                               | Expon           airports         export_vi           o6/24         o6/24           o6/24         o6/24           H1         o6/24           H1         o6/24           H1         o6/24           H1         of/28           10/28         of/28           14/32         of/22           of/22         of/22           of/22         of/22           of/22         of/22           of/22         of/22           of/23         o5/23                                                                                                    | rginia_airport_runways<br>Irginia_airport_runways<br>Length (feet + Wid<br>4471<br>600<br>600<br>75<br>35<br>35<br>35<br>2000<br>2000<br>3200<br>3200<br>1400<br>1400<br>3000<br>1800<br>1800             | Share           ith (ft)         Surface           75         ASPH-G           75         ASPH-G           100         TURF           100         TURF           35         ASPH           35         ASPH           120         TURF-F           120         TURF-F           100         TURF-G           100         TURF-G           100         TURF-G           100         TURF-G           100         TURF-G           100         TURF-G           100         TURF-G           100         TURF-G           100         TURF-G           100         TURF-G           100         TURF-G           100         TURF-G           100         TURF-G           100         TURF-G           100         ASPH                                                                             | Uights     ODALS     ODALS                                                                                                    |
| <b>Design Vie</b>                                                                       | Lights                                                         | All Tables<br>Table1<br>Table1<br>export_vin<br>export_vin<br>export_vin<br>m export                                                                                                    | el : Table<br>rginia_airports * Table<br>rginia_airports : Table<br>rginia_airport_runw *                                                                                                    | able1 export_virginia_i<br>ID FAA File N<br>FAA File N<br>25600.*A<br>25600.01*H<br>4<br>5 25609.*H<br>6<br>7 25609.01*H<br>8<br>9 25617.*A<br>10<br>11 25617.*A<br>10<br>11 25617.*A<br>12<br>13 25618.*A<br>14<br>15 25618.01*A<br>16<br>17 25622.*A<br>18<br>19 25622.01*H | Expon           airports         export vi           06/24         06/24           06/24         1           06/24         1           H1         1           H1         1           H1         1           10/28         10/28           10/28         10/28           14/32         04/22           04/22         04/22           11/29         05/23           05/23         05/23           05/23         05/23                                                                                                    | rginia_airport_runways<br>Irginia_airport_runways<br>Length (feet + Wid<br>4471<br>600<br>600<br>75<br>35<br>35<br>35<br>35<br>2000<br>2000<br>2000<br>3200<br>1400<br>1400<br>3000<br>1800<br>1800<br>80 | State           ith (ft)         Surface           75         ASPH-G           75         ASPH-G           100         TURF           100         TURF           35         ASPH           35         ASPH           120         TURF-F           120         TURF-F           100         TURF-G           100         TURF-G           100         TURF-G           100         TURF-G           100         TURF-G           20         ASPH           20         ASPH           20         ASPH           20         ASPH           20         ASPH           20         ASPH           20         ASPH           20         ASPH           20         ASPH           20         ASPH           20         ASPH           20         ASPH           20         ASPH           20         ASPH | Uights     ODALS     ODALS |